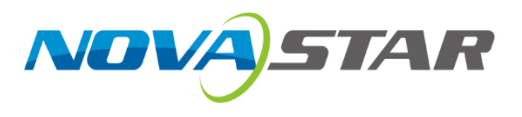

## **MX2000** Pro

## 控制服务器

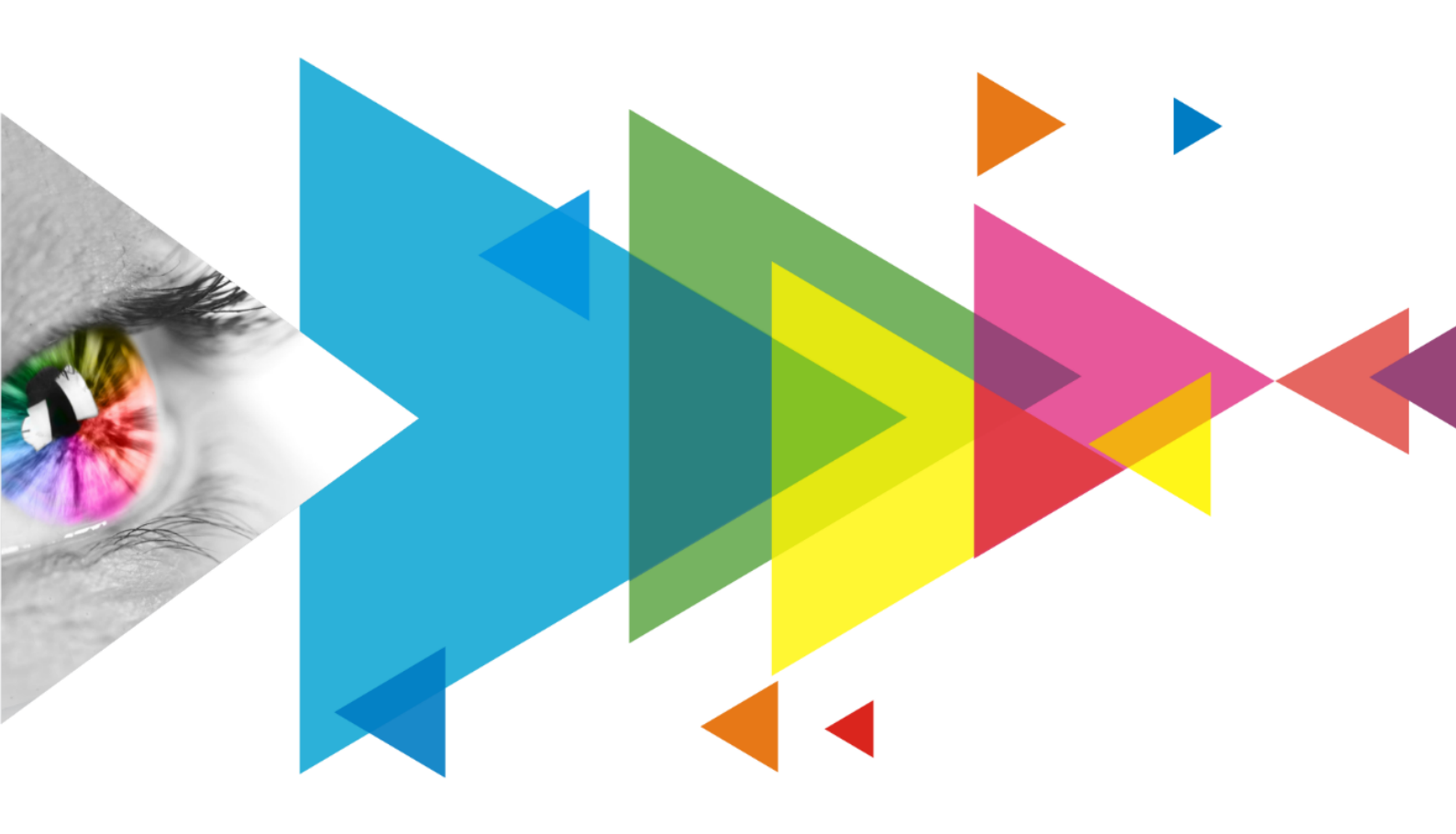

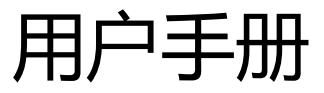

## 更新记录

| 文档版本   | 发布时间       | 更新说明                                                                                        |
|--------|------------|---------------------------------------------------------------------------------------------|
| V1.4.1 | 2024-08-13 | 修订DP 1.4视频源规格信息                                                                             |
| V1.4.0 | 2024-04-26 | 增加MX_1×ST 2110(25G)、MX_2×ST 2110(25G)、<br>MX_1×DP 1.4+1×HDMI 2.1输入子卡,MX_1x40G_Fiber输<br>出子卡 |
| V1.1.1 | 2023-10-13 | 修订输入子卡信息                                                                                    |
| V1.1.0 | 2023-09-28 | 增加MX_2×HDMI 2.1、MX_4×12G-SDI输入子卡                                                            |
| V1.0.0 | 2023-09-08 | 第一次发布                                                                                       |

## 目 录

| 更新记录                             | i        |
|----------------------------------|----------|
| 目 录                              | ii       |
| 1 简介                             | 1        |
| 2 外观                             | 2        |
| 2.1 前面板                          | 2        |
| 2.2 后面板                          | 3        |
| 3 应用场景                           | 12       |
| 3.1 适配策略                         | 12       |
| 3.2 1G 带宽输出解决方案(安装 4×10G 光口输出子卡) | 12       |
| 3.3 5G 带宽输出解决方案(安装 1×40G 光口输出子卡) | 13       |
| 4 液晶操作                           | 14       |
| 4.1 界面介绍                         | 14       |
| 4.1.1 主界面                        | 14       |
| 4.1.2 主菜单                        | 16       |
| 4.2 屏幕                           | 18       |
| 4.2.1 设置亮度、色温和 Gamma             | 18       |
| 4.2.2 设置屏幕显示状态                   | 18       |
| 4.3 输入                           | 19       |
| 4.3.1 设置内置源                      | 19       |
| 4.3.2 查看输入源信息                    | 20       |
| 4.3.3 设置 EDID                    | 21       |
| 4.3.4 设置 HDR                     |          |
| 4.4 通讯                           | 23       |
| 4.4.1 网络                         | 23       |
| 4.4.2 阶段                         | 23       |
| 4.3 反且                           | 24       |
| 4.0.1 区重/仪明开                     | 24<br>25 |
| 4.5.3 设置温标                       |          |
| 4.5.4 查看固件信息                     |          |
| 4.5.5 恢复出厂设置                     |          |
|                                  |          |

| 4.6 维护                       | 27 |
|------------------------------|----|
| 4.6.1 自检设备                   | 27 |
| 4.6.2 查看和导出日志                | 28 |
| 4.6.3 查看设备状态                 | 29 |
| 5 VMP 操作                     | 30 |
| 6 产品规格                       | 31 |
| 7 视频源规格                      | 32 |
| 8 网口带载规格                     | 41 |
| 8.1 1G 解决方案(安装 4×10G 光口输出子卡) | 41 |
| 8.2 5G 解决方案(安装 1×40G 光口输出子卡) | 42 |
|                              |    |

## 简介

MX2000 Pro 是诺瓦星云科技股份有限公司(以下简称"诺瓦星云")全新控制系统 COEX 系列的一款 专业 8K 级超大型控制服务器,具备 12bit 高位深处理,480Hz 帧频处理,多画面实时缩放,0 帧超 低延迟和 HDR 功能,能够精准控制亮度,精确还原色彩,提供卓越的画质体验。基于面向未来的 LED 显示行业,采用插卡式结构设计,用户可根据需求灵活配置输入输出子卡,性能稳定,维护简 单。仅 2U 大小的机身,可支持 8 路 4K@60Hz 或 4 路 8K@30Hz 视频源输入,单台最大带载 3538 万像素点,轻松满足屏体配置。

MX2000 Pro 拥有多达 8 种 8K、4K、VoIP 输入子卡,同时,支持设备间、子卡间、网口间相互备份,故障时能迅速自动切换,并自动告警,确保现场稳定输出。配合全新的视觉管理平台 VMP,为用 户提供更好的操控体验。

基于高度集成、超高画质、强悍性能、超大带载、极简操控等优点,MX2000 Pro 可被广泛用于大型 租赁活动、xR/VP 虚拟影棚、大型固装、广电制作、电竞赛事、大型展厅等场景。

# **2** <sub>外观</sub>

## 2.1 前面板

|   | 运行指示灯 谷 | 待机键                                                            |            |
|---|---------|----------------------------------------------------------------|------------|
|   |         |                                                                |            |
|   | COEX    | MX2000 Pro                                                     | MX2000 Pro |
|   | 0       |                                                                |            |
|   |         | E H Ollaw & marc H H H E<br>Genduk Wahard B HER 2 Ø DEM 0 📑 EN |            |
| • |         |                                                                |            |
|   | USB 2.0 | 可触摸IPS硬屏                                                       | 功能旋钮 BACK键 |

| 说明       | 功能                                |  |  |
|----------|-----------------------------------|--|--|
| 运行指示灯    | ● 红色常亮:待机。                        |  |  |
|          | ● 蓝色常亮:正在开机。                      |  |  |
|          | ● 绿色常亮:正常运行。                      |  |  |
|          | • 红色闪烁:设备异常。                      |  |  |
| 待机键      | ● 短按开机/关机。                        |  |  |
|          | • 开机状态下长按5s~10s时重启设备。             |  |  |
| USB 2.0  | ● 仅用于连接U盘,支持导出设备自检结果等。            |  |  |
|          | • U盘文件系统支持NTFS、FAT32,其余格式暂不支持。    |  |  |
| 可触摸IPS硬屏 | 尺寸为5.0英寸,用于显示设备当前状态,以及设置参数、下达指令。  |  |  |
| 功能旋钮     | • 在主界面,按下旋钮进入菜单操作界面。              |  |  |
|          | • 在菜单操作界面,旋转旋钮选择菜单或调节参数,按下旋钮确认操作。 |  |  |
|          | • 同时长按旋钮和BACK键5秒及以上,触摸屏及按键锁定/解锁。  |  |  |
| BACK键    | 返回上一级菜单或取消当前操作。                   |  |  |

## 2.2 后面板

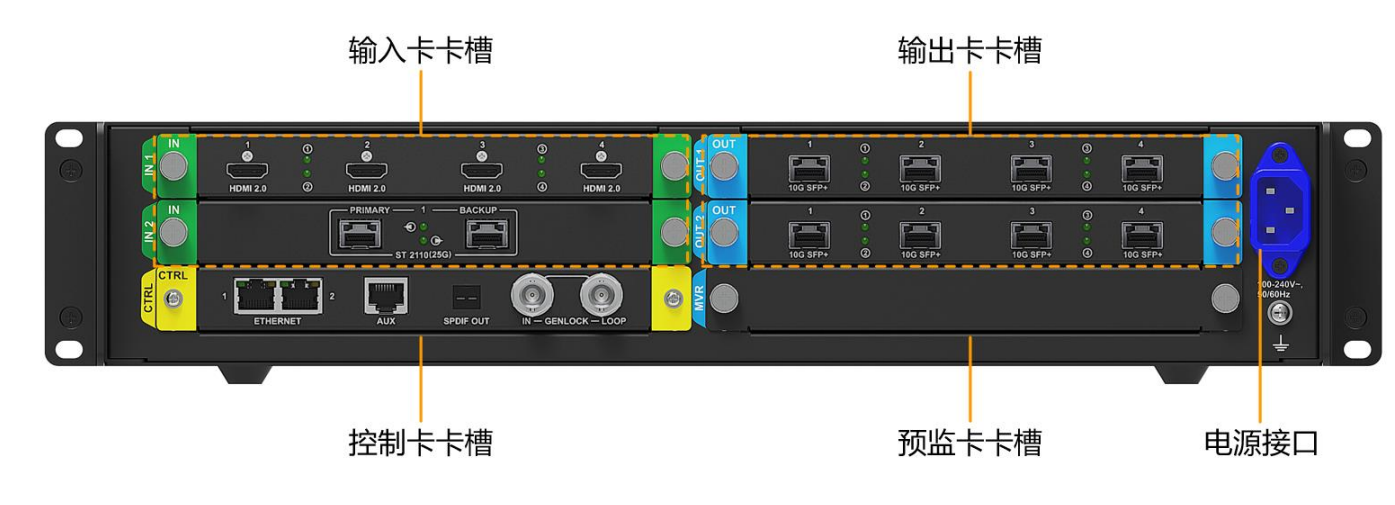

本文中的产品图片仅供参考,请以实际购买到的产品为准。

#### ┣・说明

后面板卡槽丝印说明:

- "IN x"标识的卡槽仅支持安装输入卡, x 为卡槽序号, 例如 IN 1 表示 1 号输入卡槽。
- "OUT x"标识的卡槽仅支持安装输出卡, x 为卡槽序号, 例如 OUT 2 表示 2 号输出卡槽。
- "MVR"标识的卡槽仅支持安装预监卡。(预留)
- "CTRL"标识的卡槽仅支持安装控制卡。

| 输入卡       |                          |                                                                                                    |                                                                                            |  |  |
|-----------|--------------------------|----------------------------------------------------------------------------------------------------|--------------------------------------------------------------------------------------------|--|--|
| MX_4×HDMI | MX_4×HDMI 2.0 input card |                                                                                                    |                                                                                            |  |  |
|           | 1<br>©<br>HDMI 2.0       | <ul> <li>①</li> <li>②</li> <li>○</li> <li>○</li></ul> | 2.0 HDMI 2.0                                                                               |  |  |
| 接口        | 数量                       | 说明                                                                                                    |                                                                                            |  |  |
| HDMI 2.0  | 4                        | 分辨率                                                                                                    | 最大分辨率4096×2160@60Hz/8192×1080@60Hz。(强推)<br>最小分辨率800×600@60Hz。                              |  |  |
|           |                          | 极限宽高<br>(强推)                                                                                                    | 极限宽度8192(8192×1080@60Hz)。<br>极限高度8192(1080×8192@60Hz)。                                     |  |  |
|           |                          | 帧频                                                                                                    | 23.98/24/25/29.97/30/47.95/48/50/59.94/60/71.93/72/75/10<br>0/119.88/120/143.86/144/240Hz。 |  |  |
|           |                          | HDR                                                                                                    | 支持HDR10,符合SMPTE ST 2084 / SMPTE ST 2086标准。<br>支持HLG。                                       |  |  |

|  | EDID管理 | 支持预设分辨率,最大3840×2160@60Hz。                    |
|--|--------|----------------------------------------------|
|  |        | 支持自定义输入分辨率。                                  |
|  | HDCP   | 支持HDCP 2.3,向下兼容HDCP 2.2/ HDCP 1.4/ HDCP 1.3。 |
|  | 隔行信号输入 | 不支持。                                         |
|  | 线材说明   | 推荐使用UGREEN HDMI线2.1版,最大支持5米。                 |

#### MX\_2×HDMI 2.1 input card

|             |                                                                    | 1<br>G<br>HDM                                                           | 12.1 2 HDMI 2.1                                                                            |
|-------------|--------------------------------------------------------------------|-------------------------------------------------------------------------|--------------------------------------------------------------------------------------------|
| 接口          | 数量                                                                 | 说明                                                                      |                                                                                            |
| HDMI 2.1    | 2                                                                  | 分辨率                                                                     | 最大分辨率8192×4320@30Hz。(强推)<br>最小分辨率800×600@60Hz。                                             |
|             |                                                                    | 极限宽高<br>(强推)                                                            | 极限宽度8192(8192×4320@30Hz)。<br>极限高度8192(4320×8192@30Hz)。                                     |
|             |                                                                    | 帧频                                                                      | 23.98/24/25/29.97/30/47.95/48/50/59.94/60/71.93/72/75/10<br>0/119.88/120/143.86/144/240Hz。 |
|             |                                                                    | HDR                                                                     | 支持HDR10,符合SMPTE ST 2084/SMPTE ST 2086标准。<br>支持HLG。                                         |
|             |                                                                    | EDID管理                                                                  | 支持预设分辨率,最大3840×2160@60Hz。<br>支持自定义输入分辨率。                                                   |
|             |                                                                    | HDCP                                                                    | 支持HDCP 2.3,向下兼容HDCP 2.2/ HDCP 1.4/ HDCP 1.3。                                               |
|             |                                                                    | 隔行信号输入                                                                  | 不支持。                                                                                       |
|             |                                                                    | 线材说明                                                                    | 推荐使用UGREEN HDMI线2.1版,最大支持5米。                                                               |
| MX_4×DP 1.2 | 2 input ca                                                         | rd                                                                      |                                                                                            |
|             | 1<br>•<br>•<br>•<br>•<br>•<br>•<br>•<br>•<br>•<br>•<br>•<br>•<br>• | 0 2<br>• •<br>• •<br>• •<br>• •<br>• •<br>• •<br>• •<br>• •<br>• •<br>• | 2 DP 1.2 ④ DP 1.2                                                                          |
| 接口          | 数量                                                                 | 说明                                                                      |                                                                                            |
| DP 1.2      | 4                                                                  | 分辨率                                                                     | 最大分辨率4096×2160@60Hz/8192×1080@60Hz。(强推)<br>最小分辨率800×600@60Hz。                              |
|             |                                                                    | 极限宽高                                                                    |                                                                                            |

|                         |              | (强推)                  | 极限高度8192(1080×8192@60Hz)。                                                                  |  |
|-------------------------|--------------|-----------------------|--------------------------------------------------------------------------------------------|--|
|                         |              | 帧频                    | 23.98/24/25/29.97/30/47.95/48/50/59.94/60/71.93/72/75/10                                   |  |
|                         |              |                       | 0/119.88/120/143.86/144/240Hz。                                                             |  |
|                         |              | HDR                   | 支持输入HDR视频源(需通过VMP手动设置HDR属性)。                                                               |  |
|                         |              | EDID管理                | 支持预设分辨率,最大3840×2160@60Hz。                                                                  |  |
|                         |              |                       | 支持自定义输入分辨率。                                                                                |  |
|                         |              | HDCP                  | 支持HDCP 2.3,向下兼容HDCP 2.2/ HDCP 1.4/ HDCP 1.3。                                               |  |
|                         |              | 隔行信号输入                | 不支持。                                                                                       |  |
|                         |              | 线材说明                  | 推荐使用UGREEN DP线1.4版,最大支持5米。                                                                 |  |
| MX_2×DP 1.4             | input ca     | rd                    |                                                                                            |  |
|                         | _, , , ,     | 1<br>©<br>DP 1.4      | 1 2<br>2 DP 1.4                                                                            |  |
| DP1.4                   | 2            | 分辨率                   | 最大分辨率7680×4320@30Hz。(强推)                                                                   |  |
|                         |              |                       | 最小分辨率800×600@60Hz。                                                                         |  |
|                         |              | 极限宽高                  | 极限宽度8192(8192×4320@25Hz)。                                                                  |  |
|                         |              | (强推)                  | 极限高度8192(4320×8192@25Hz)。                                                                  |  |
|                         |              | 帧频                    | 23.98/24/25/29.97/30/47.95/48/50/59.94/60/71.93/72/75/10<br>0/119.88/120/143.86/144/240Hz。 |  |
|                         |              | HDR                   | 支持HDR10,符合SMPTE ST 2084/SMPTE ST 2086标准。                                                   |  |
|                         |              |                       | 支持HLG。                                                                                     |  |
|                         |              | EDID管理                | 支持预设分辨率,最大3840×2160@60Hz。                                                                  |  |
|                         |              |                       | 支持自定义输入分辨率。                                                                                |  |
|                         |              | HDCP                  | 支持HDCP 2.3,向下兼容HDCP 2.2/ HDCP 1.4/ HDCP 1.3。                                               |  |
|                         |              | 隔行信号输入                | 不支持。                                                                                       |  |
|                         |              | 线材说明                  | 推荐使用UGREEN DP线1.4版,最大支持5米。                                                                 |  |
| MX_4×12G-SDI input card |              |                       |                                                                                            |  |
|                         | 1<br>12G-SDI | 0 2<br>0 2<br>0 12G-1 | SDI 12G-SDI @ 12G-SDI                                                                      |  |
| 接口                      | 数量           | 说明                    |                                                                                            |  |

| 12G-SDI     | 4       | 标准               | 支持ST-2082(12G)、ST-2081(6G)、ST-424(3G)、<br>ST-292(HD)标准视频输入。                                |
|-------------|---------|------------------|--------------------------------------------------------------------------------------------|
|             |         |                  | 支持3G-Level A/Level B(DS模式)。                                                                |
|             |         | 分辨率              | 最大分辨率4096×2160@60Hz。                                                                       |
|             |         |                  | 最小分辨率720×480i@59.94Hz。                                                                     |
|             |         | 帧频               | 23.98/24/25/29.97/30/47.95/48/50/59.94/60Hz。                                               |
|             |         | HDR              | 支持输入HDR视频源(需通过VMP手动设置HDR属性)。                                                               |
|             |         | 隔行信号输入           | 支持隔行信号输入,支持1080i/576i/480i。                                                                |
|             |         | 线材说明             | 推荐使用CANARE 12G SDI冷压头线材,最大支持50米。                                                           |
| MX_1×DP 1.4 | 4+1×HDM | I 2.1 input card |                                                                                            |
|             |         | 1<br>OP          | 0 2<br>0 2<br>1.4 3 HDMI 2.1                                                               |
| DP1.4       | 1       | 分辨率              | 最大分辨率7680×4320@30Hz。(强推)                                                                   |
|             |         |                  | 最小分辨率800×600@60Hz。                                                                         |
|             |         | 极限宽高             | 极限宽度8192(8192×4320@25Hz)。                                                                  |
|             |         | (强推)             | 极限高度8192(4320×8192@25Hz)。                                                                  |
|             |         | 帧频               | 23.98/24/25/29.97/30/47.95/48/50/59.94/60/71.93/72/75/10<br>0/119.88/120/143.86/144/240Hz。 |
|             |         | HDR              | 支持HDR10,符合SMPTE ST 2084/SMPTE ST 2086标准。                                                   |
|             |         |                  | 支持HLG。                                                                                     |
|             |         | EDID管理           | 支持预设分辨率,最大3840×2160@60Hz。                                                                  |
|             |         |                  | 支持自定义输入分辨率。                                                                                |
|             |         | HDCP             | 支持HDCP 2.3,向下兼容HDCP 2.2/ HDCP 1.4/ HDCP 1.3。                                               |
|             |         | 隔行信息输入           | 不支持                                                                                        |
|             |         | 线材说明             | 推荐使用UGREEN DP线1.4版,最大支持5米。                                                                 |
| HDMI 2.1    | 1       | 分辨率              | 最大分辨率8192×4320@30Hz。(强推)                                                                   |
|             |         |                  | 最小分辨率800×600@60Hz。                                                                         |
|             |         | 极限宽高             | 极限宽度8192(8192×4320@30Hz)。                                                                  |
|             |         | (强推)             | 极限高度8192(4320×8192@30Hz)。                                                                  |
|             |         | 帧频               | 23.98/24/25/29.97/30/47.95/48/50/59.94/60/71.93/72/75/10                                   |

|  |        | 0/119.88/120/143.86/144/240Hz。               |
|--|--------|----------------------------------------------|
|  | HDR    | 支持HDR10,符合SMPTE ST 2084/SMPTE ST 2086标准。     |
|  |        | 支持HLG。                                       |
|  | EDID管理 | 支持预设分辨率,最大3840×2160@60Hz。                    |
|  |        | 支持自定义输入分辨率。                                  |
|  | HDCP   | 支持HDCP 2.3,向下兼容HDCP 2.2/ HDCP 1.4/ HDCP 1.3。 |
|  | 隔行信号输入 | 不支持。                                         |
|  | 线材说明   | 推荐使用UGREEN DP线1.4版,最大支持5米。                   |

## MX\_1×ST 2110 (25G) input card

| IN<br>PRIMARY<br>BACKUP<br>ST 2110(25G)<br>ST 2110(25G) |      |        |                                                                             |  |
|---------------------------------------------------------|------|--------|-----------------------------------------------------------------------------|--|
| 接口                                                      | 数量   | 说明     |                                                                             |  |
| ST 2110                                                 | 1主1备 | 标准     | 支持SMPTE ST 2110 (-10, -20)、SMPTE 2059 (-1, -2)标准。                           |  |
| (25G)                                                   |      | 备份     | 支持SMPTE 2022-7标准。                                                           |  |
|                                                         |      | 分辨率    | 最大分辨率4096×2160@60Hz/8192×1080@60Hz。                                         |  |
|                                                         |      |        | 最小分辨率800×600@60Hz。                                                          |  |
|                                                         |      | 极限宽高   | 极限宽度8192(8192×1080@60Hz)。                                                   |  |
|                                                         |      |        | 极限高度8192(1080×8192@60Hz)。                                                   |  |
|                                                         |      | 帧频     | 23.98/24/25/29.97/30/47.95/48/50/59.94/60/71.93/72/75/10<br>0/119.88/120Hz。 |  |
|                                                         |      | VMP管理  | 支持通过SDP文件载入或直接输入视频流信息配置管理。                                                  |  |
|                                                         |      |        | 使用VMP软件管理ST 2110输入源时,支持设置分辨率。                                               |  |
|                                                         |      |        | • 支持预设分辨率,最大 8192×1080@60Hz。                                                |  |
|                                                         |      |        | <ul> <li>支持自定义输入分辨率。</li> </ul>                                             |  |
|                                                         |      | NMOS管理 | 基于IS-04以及IS-05标准进行NMOS的发现和控制。                                               |  |
|                                                         |      | 色域     | Rec.709/ DCI-P3/ Rec.2020                                                   |  |
|                                                         |      | IP地址   | IPv4 DHCP和静态 IP                                                             |  |
|                                                         |      | 组播协议   | IGMPv3、IGMPv2                                                               |  |
|                                                         |      | 以太网连接  | • 25 GbE IEEE 802.3cc (25GBASE-LR)                                          |  |
|                                                         |      |        | • 25 GbE IEEE 802.3by (25GBASE-SR)                                          |  |

|         | 光模块说明 | ST 2110 子卡出厂时默认不配备光模块,需用户自行购买。  |  |  |  |
|---------|-------|---------------------------------|--|--|--|
|         |       | • 仅支持 SFP28(25GBASE-LR/SR/CR)。  |  |  |  |
|         |       | • 推荐购买Accelink 25GBASE-LR 10km。 |  |  |  |
|         | 线材说明  | 推荐使用 OS1/OS2 类型的光纤。             |  |  |  |
|         |       | ● 传输模式: 单模双芯                    |  |  |  |
|         |       | • 线径: 9/125µm                   |  |  |  |
|         |       | • 接口类型: LC                      |  |  |  |
|         |       | ● 插入损耗: ≤0.3dB                  |  |  |  |
|         |       | ● 回波损耗: ≥45dB                   |  |  |  |
| 40 (050 |       |                                 |  |  |  |

MX\_2×ST 2110 (25G) input card

|         | PRIMARY | ● 1 — BACK<br>● ● ● ●<br>● ● ● ● ●<br>● ■ ● ● ● ●<br>● ■ ● ● ● ● | UP<br>PRIMARY 2 BACKUP<br>O BACKUP<br>ST 2110(25G)                                                           |
|---------|---------|------------------------------------------------------------------|----------------------------------------------------------------------------------------------------|
| 接口      | 数量      | 说明                                                               |                                                                                                    |
| ST 2110 | 2主2备    | 标准                                                               | 支持SMPTE ST 2110 (-10, -20)、SMPTE 2059 (-1, -2)标准。                                                            |
| (25G)   |         | 备份                                                               | 支持 SMPTE 2022-7 标准。                                                                                          |
|         |         | 分辨率                                                              | 最大分辨率4096×2160@60Hz/8192×1080@60Hz。<br>最小分辨率 800×600@60Hz。                                                   |
|         |         | 极限宽高                                                             | 极限宽度8192(8192×1080@60Hz)。<br>极限高度 8192(1080×8192@60Hz)。                                                      |
|         |         | 帧频                                                               | 23.98/24/25/29.97/30/47.95/48/50/59.94/60/71.93/72/75<br>/100/119.88/120Hz。                                  |
|         |         | VMP管理                                                            | 支持通过SDP文件载入或直接输入视频流信息配置管理。<br>使用VMP软件管理ST 2110输入源时,支持设置分辨率。<br>• 支持预设分辨率,最大 8192×1080@60Hz。<br>• 支持自定义输入分辨率。 |
|         |         | NMOS管理                                                           | 基于 IS-04 以及 IS-05 标准进行 NMOS 的发现和控制。                                                                          |
|         |         | 色域                                                               | Rec.709/ DCI-P3/ Rec.2020                                                                                    |
|         |         | IP地址                                                             | IPv4 DHCP 和静态 IP                                                                                             |

|                       |                         | 组播协议                                                                                                    | IGMPv3、IGMPv2                                                                                                    |
|-----------------------|-------------------------|----------------------------------------------------------------------------------------------------|----------------------------------------------------------------------------------------------------|
|                       |                         | 以太网连接                                                                                                    | • 25 GbE IEEE 802.3cc (25GBASE-LR)                                                                                                    |
|                       |                         |                                                                                                    | • 25 GbE IEEE 802.3by (25GBASE-SR)                                                                                                    |
|                       |                         | 光模块说明                                                                                                    | ST 2110 子卡出厂时默认不配备光模块,需用户自行购买。                                                                                                    |
|                       |                         |                                                                                                    | • 仅支持 SFP28(25GBASE-LR/SR/CR)。                                                                                                    |
|                       |                         |                                                                                                    | • 推荐购买 Accelink 25GBASE-LR 10km。                                                                                                    |
|                       |                         | 线材说明                                                                                                    | 推荐使用 OS1/OS2 类型的光纤。                                                                                                    |
|                       |                         |                                                                                                    | ● 传输模式: 单模双芯                                                                                                    |
|                       |                         |                                                                                                    | • 线径: 9/125µm                                                                                                    |
|                       |                         |                                                                                                    | ● 接口类型: LC                                                                                                    |
|                       |                         |                                                                                                    | <ul> <li>· · · · · · · · · · · · · · · · · · ·</li></ul>                                                                                                    |
| 输出卡                   |                         |                                                                                                    |                                                                                                    |
|                       |                         |                                                                                                    |                                                                                                    |
| MX_4x10G_F            | iber outp               | ut card                                                                                                    |                                                                                                    |
|                       |                         |                                                                                                    |                                                                                                    |
|                       | 1<br>10G SFP            | 0<br>3<br>4<br>4<br>9<br>10G                                                                                                    | 2 3 3 3 4<br>SFP+ 10G SFP+ 0 10G SFP+                                                                                                    |
| で<br>使口               | 1<br>10G SFP<br>数量      | ©<br>↓ ② 10G                                                                                                    | 2 3 9 4<br>SFP+ 10G SFP+ 10G SFP+                                                                                                    |
| です。<br>接口<br>10G SFP+ | 1<br>10G SFP<br>数量<br>4 | ◎<br>◎<br>10G<br>10G光纤接口。                                                                                                    | 2 3 3 3 4<br>SFP+ 10G SFP+ 10G SFP+                                                                                                    |
| を<br>使口<br>10G SFP+   | 1<br>10G SFP<br>数量<br>4 | <ul> <li>○</li> <li>○</li> <li>10G</li> <li>○</li> <li>○<td>2<br/>SFP+ 10G SFP+ 0 10G SFP+<br/>3<br/>模光纤模块,最大支持传输距离 10km。</td></li></ul>                                                                                                    | 2<br>SFP+ 10G SFP+ 0 10G SFP+<br>3<br>模光纤模块,最大支持传输距离 10km。                                                                                                    |
| を<br>接口<br>10G SFP+   | 1<br>10G SFP<br>数量<br>4 | <ul> <li>○</li> <li>②</li> <li>10G光纤接口。</li> <li>● 支持单模和多</li> <li>● 单路光纤最大</li> </ul>                                                                                                    | 2       3       3       3       4         SFP+       10G SFP+       10G SFP+       10G SFP+         3模光纤模块,最大支持传输距离 10km。         大可带载 10 路 1G 网口,单卡支持连接 40 路网口输出。                                                                                                    |
| を<br>接口<br>10G SFP+   | 1<br>10G SFP<br>数量<br>4 | <ul> <li>○</li> <li>○</li></ul>                                                                                                    | 2       3       3       3       4         SFP+       10G SFP+       3       10G SFP+       10G SFP+         3       10G SFP+       3       10G SFP+       10G SFP+         3       10G SFP+       3       10G SFP+       10G SFP+         3       10G SFP+       3       10G SFP+       10G SFP+         3       10G SFP+       3       10G SFP+       10G SFP+         3       10G SFP+       3       10G SFP+       10G SFP+         3       10G SFP+       3       10G SFP+       10G SFP+         3       10G SFP+       3       10G SFP+       10G SFP+         3       10G SFP+       3       10G SFP+       10G SFP+         3       10G SFP+       3       10G SFP+       10G SFP+         3       10G SFP+       3       10G SFP+       10G SFP+         3       10G SFP+       3       10G SFP+       10G SFP+         3       10G SFP+       10G SFP+       10G SFP+       10G SFP+         3       10G SFP+       10G SFP+       10G SFP+       10G SFP+         3       10G SFP+       10G SFP+       10G SFP+       10G SFP+         4                                                                                                    |
| 後口<br>10G SFP+        | 1<br>10G SFP<br>数量<br>4 | <ul> <li>①</li> <li>②</li> <li>10G光纤接口。</li> <li>● 支持单模和多</li> <li>● 单路光纤最大</li> <li>● 単路 1G 网口</li> <li>- 8bit@6</li> <li>10bit@</li> </ul>                                                                                                    | 2       3       3       3       4         SFP+       10G SFP+       3       10G SFP+       10G SFP+         3       10G SFP+       3       10G SFP+       10G SFP+         3       10G SFP+       3       10G SFP+       10G SFP+         3       10G SFP+       3       10G SFP+       10G SFP+         3       10G SFP+       3       10G SFP+       10G SFP+         3       10G SFP+       3       10G SFP+       10G SFP+         3       10G SFP+       3       10G SFP+       10G SFP+         3       10G SFP+       3       10G SFP+       10G SFP+         3       10G SFP+       3       10G SFP+       10G SFP+         3       10G SFP+       3       10G SFP+       10G SFP+         4       10G SFP+       3       10G SFP+       10G SFP+         4       10G SFP+       3       10G SFP+       10G SFP+         4       10G SFP+       3       10G SFP+       10G SFP+         4       10G SFP+       3       10G SFP+       10G SFP+         4       10G SFP+       4       10G SFP+       10G SFP+         4       10G SFP+                                                                                                    |
| 後口<br>10G SFP+        | 1<br>10G SFP<br>数量<br>4 | <ul> <li>●</li> <li>●</li> <li>●<td>2       3       3       3       4         SFP+       106 SFP+       106 SFP+       106 SFP+         3       106 SFP+       106 SFP+       106 SFP+         3       106 SFP+       106 SFP+       106 SF</td></li></ul> | 2       3       3       3       4         SFP+       106 SFP+       106 SFP+       106 SFP+         3       106 SFP+       106 SFP+       106 SFP+         3       106 SFP+       106 SFP+       106 SF                                                                                                    |
| を<br>接口<br>10G SFP+   | 1<br>10G SFP<br>数量<br>4 | <ul> <li>①</li> <li>①</li> <li>①</li> <li>①</li> <li>○</li> <li>○</li></ul>                                                                                                    | 2       3       3       3       4         SFP+       106 SFP+       106 SFP+       106 SFP+         3       106 SFP+       106 SFP+       106 SFP+         3       106 SFP+       106 SFP+       106 SFP+         3       106 SFP+       106 SFP+       106 SFP+         3       106 SFP+       106 SFP+       106 SFP+         3       106 SFP+       106 SFP+       106 SFP+         3       106 SFP+       106 SFP+       106 SFP+         3       106 SFP+       106 SFP+       106 SFP+         3       106 SFP+       106 SFP+       106 SFP+         3       106 SFP+       106 SFP+       106 SFP+         3       10 B 1G MDL, 单卡支持连接 40 路MDL输出。       106 SFP+       106 SFP+         106 SF722 像素。       106 SF9722 像素。       106 SFP+       106 SFP+         60Hz:       494791 像素 (仅配合 A10s Pro 接收卡可获得)       106 SFP+       106 SFP+         106 SFP+       108 SFP+       108 SFP+       108 SFP+       108 SFP+                                                                                                    |
| 接口<br>10G SFP+        | 1<br>10G SFP<br>数量<br>4 | <ul> <li>●</li> <li>●</li></ul>                                                                                                    | <ul> <li>▲ (100 SFP)</li> <li>▲ (100 SFP)</li> &lt;</ul>    |
| 後口<br>10G SFP+        | 1<br>10G SFP<br>数量<br>4 | <ul> <li>●</li> <li>●</li></ul>                                                                                                    | 2<br>3PP: 0 0 100 SFP: 0 100 SFP:<br>3PP: 0 100 SFP: 0 100 SFP:<br>3PP: 0 100 SFP: 0 100 SFP:<br>4<br>4<br>4<br>100 SFP: 0 100 SFP: 0 100 SFP:<br>4<br>4<br>4<br>5<br>5<br>5<br>5<br>5<br>5<br>5<br>5<br>5<br>5<br>5<br>5<br>5                                                                                                    |
| 接口<br>10G SFP+        | 1<br>10G SFP<br>数量<br>4 | <ul> <li>①</li> <li>①</li> <li>①</li> <li>①</li> <li>①</li> <li>①</li> <li>①</li> <li>①</li> <li>①</li> <li>①</li> <li>①</li> <li>①</li> <li>①</li> <li>①</li> <li>①</li> <li>①</li> <li>①</li> <li>①</li> <li>①</li> <li>①</li> <li>①</li> <li>②</li> <li>①</li> <li>○</li> <li>○</li></ul>                                                                                                    | <ul> <li>素pp: 100 SFP: 0 100 SFP:</li> <li>素pp: 0 100 SFP:</li> <li>表p: 0 100 SFP:</li> <li>表p: 100 SFP:</li> <li>基p: 100 SFP:</li> <li>基p: 100 SFP:</li> <li>基p: 100 SFP:</li> <li>基p: 100 SFP:</li> <li>基p: 100 SFP:</li> <li>基p: 100 SFP:</li> <li>Additional Stress of the stress of the stress of</li></ul> |

| OUT       |          | 40G QSFP+                                                                                  |
|-----------|----------|--------------------------------------------------------------------------------------------|
| 接口        | 数量       | 说明                                                                                         |
| 40G QSFP+ | 1        | 40G光纤接口。                                                                                   |
|           |          | • 支持单模和多模光纤模块,最大支持传输距离 10km。                                                               |
|           |          | • 单路光纤最大可带载 8 路 5G 网口。                                                                     |
|           |          | • 单路 5G 网口最大带载如下,具体请参见 8 网口带载规格:                                                           |
|           |          | - 8bit@60Hz: 2951200 像素。                                                                   |
|           |          | - 10bit@60Hz: 2213200 像素。                                                                  |
|           |          | - 12bit@60Hz: 1475600 像素。                                                                  |
|           |          | <b>三</b> 说明                                                                                |
|           |          | 5G 网口带载显示屏时,单网口带载宽度≥192 才可达到最大带载,网口                                                        |
|           |          | 带载宽度较小时损失的点数=(192-网口带载宽度)×带载高度。                                                            |
|           |          | ● 单卡输出最大带载:17694720 像素(8/10/12bit@60Hz)。                                                   |
| 控制卡       |          |                                                                                            |
|           | ETHERNET | 2 Laux SPDIF OUT IN - GENLOCK - LOOP                                                       |
| 接口        | 数量       | 说明                                                                                         |
| ETHERNET  | 2        | 千兆以太网控制网口,支持TCP/IP协议,支持星型连接。                                                               |
|           |          | 两路功能相同,无优先级和先后顺序,可连接VMP软件,并且自带网络交换功<br>能,无需交换机或路由器,通过设备级联即可将多台设备部署至同一局域网内,<br>设备级联最多可达20级。 |
| GENLOCK   | 1        | 同步锁相信号接口,支持Bi-Level、Tri-Level和Blackburst。                                                  |
|           |          | ● IN: 同步信号输入。                                                                              |
|           |          | ● LOOP: 同步信号环路输出。                                                                          |
|           |          | Genlock输入信号支持的帧频范围为23.98Hz~60Hz。对于标准的Genlock信号发<br>生器,设备级联最多可达20级。                         |
| AUX       | 1        |                                                                                            |
| SPDIF     | 1        | 数字音频输出接口。(预留)                                                                              |
| 电源接口      |          |                                                                                            |

| 接口                 | 数量 | 说明        |
|--------------------|----|-----------|
| 100-240V~, 50/60Hz | 1  | 交流电源输入接口。 |

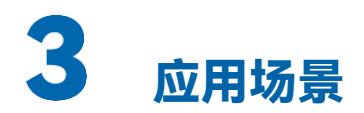

## 3.1 适配策略

MX2000 Pro 基于安装的输出子卡(4×10G 光口/ 1×40G 光口),适配不同规格的光电转换器和接收卡可组成 1G/5G 解决方案,其中 1G/5G 指的是单网口的输出带宽,具体请参见"8 网口带载规格"。

表3-1 COEX 系统适配策略

| 方案     | 输出子卡          | 光电转换器           | 接收卡            |
|--------|---------------|-----------------|----------------|
| 1G解决方案 | 安装4×10G光口输出子卡 | CVT10、CVT10 Pro | A10s Pro等1G接收卡 |
| 5G解决方案 | 安装1×40G光口输出子卡 | CVT8-5G         | CA50E等5G接收卡    |

🖹 说明

支持同一台设备安装不同型号的输出子卡,但是不同型号的输出子卡不支持带载同一个屏幕。

## 3.2 1G 带宽输出解决方案(安装 4×10G 光口输出子卡)

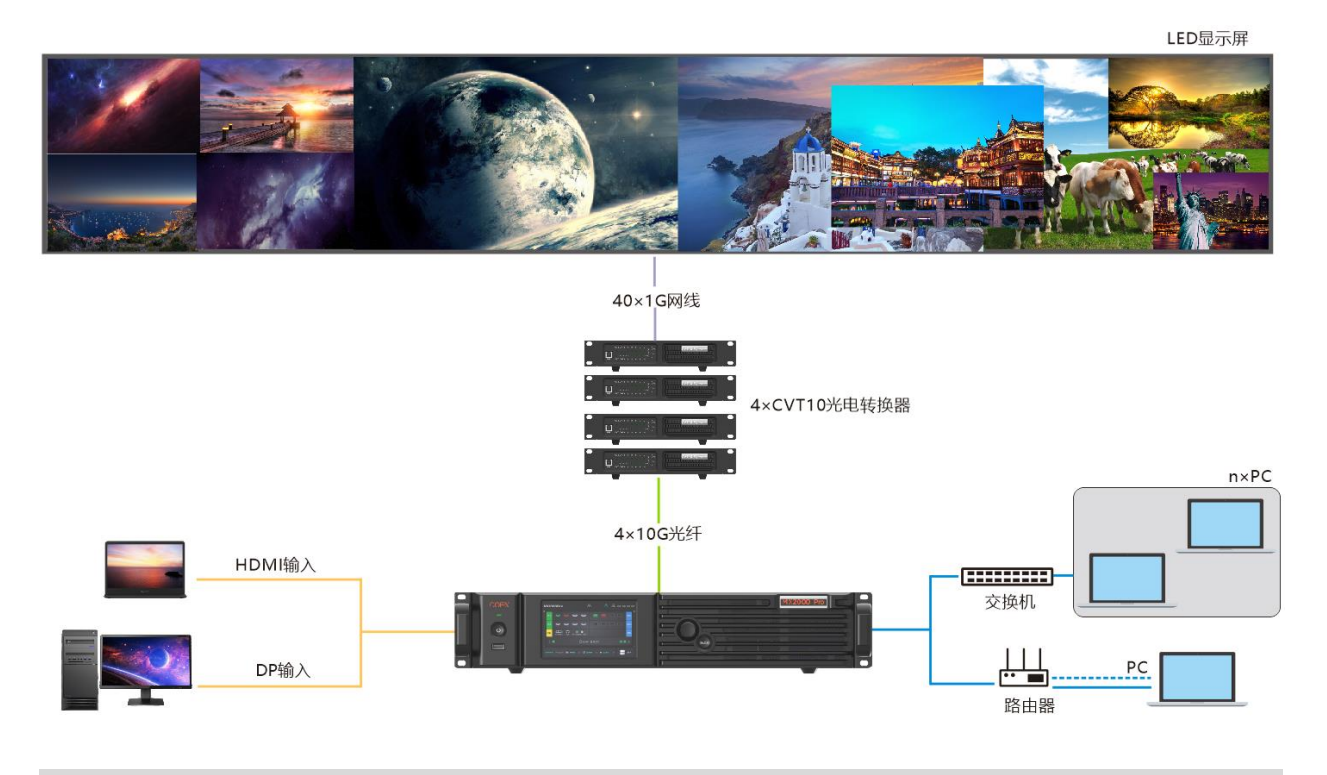

此图为安装 2 张输入子卡、1 张 4×10G 光口输出子卡的示意场景,仅供参考,请以现场实际使用情况 为准。

#### PAGE 12

## 3.3 5G 带宽输出解决方案(安装 1×40G 光口输出子卡)

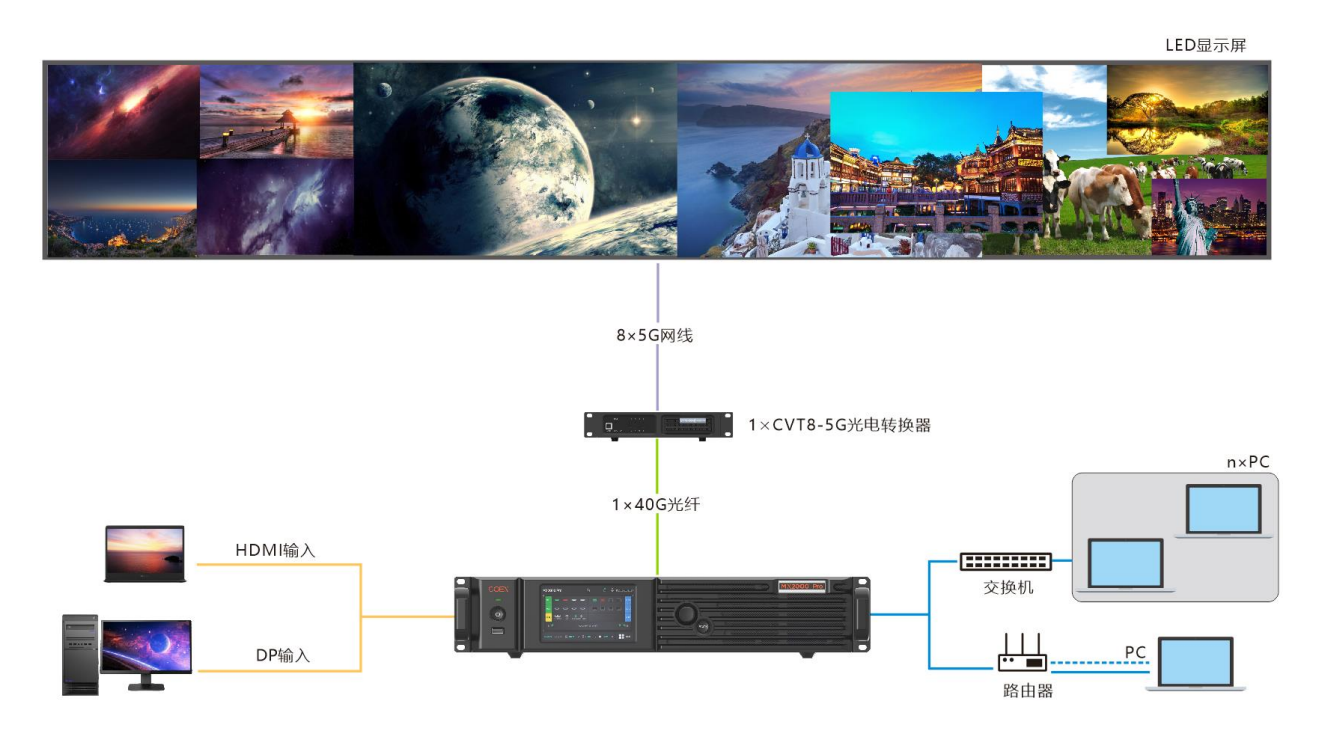

此图为安装 2 张输入子卡、1 张 1×40G 光口输出子卡的示意场景,仅供参考,请以现场实际使用情况 为准。

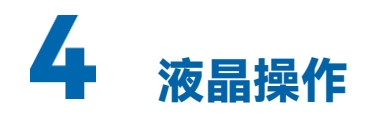

## 4.1 界面介绍

## 4.1.1 主界面

设备开机后,液晶面板会出现主界面,显示设备相关信息,如图 4-1 所示。按下旋钮选择一个输入卡 或输出卡,可查看其接口详情,如图 4-2 所示。

图4-1 主界面

| Μ | IX20    | 00 Pro         | )        |          | ć          | Ð             |              | 0<br>00 | 192.168.1 | 02.187 |
|---|---------|----------------|----------|----------|------------|---------------|--------------|---------|-----------|--------|
|   | IN 1    |                | D        | Q        | D          |               |              |         |           | OUT 1  |
|   | IN 2    | Ū              | Ū        | Ð        | Ũ          |               |              |         |           | OUT 2  |
|   | CTRL    | 1 <b>1 1</b> 2 |          | IN - GEN | OCK - LOOP |               |              |         |           | MVR    |
|   | Ħ (     | <b>%</b>       |          |          | ♥ 11.96V   | ¦asila 36.0°€ |              |         | <b>%</b>  | ) =    |
| c | Genlock | No sign        | al 🛛 🖴 📕 | 幕数       | 2   Ø 已    | 黑屏 2          | <b>举</b> 已冻结 | 0       |           | 菜单     |

#### 图4-2 输入卡和输出卡详情

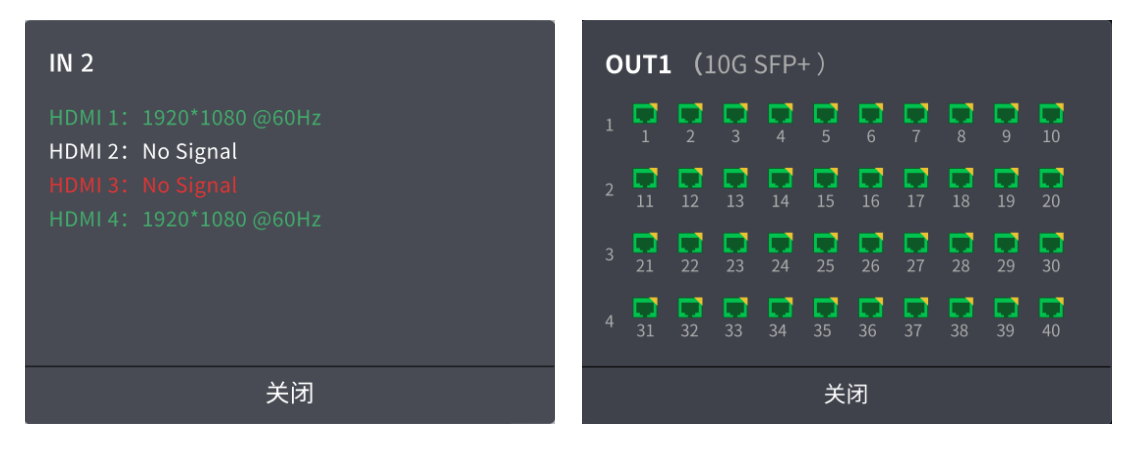

以图 4-1 为例, 主界面说明如表 4-1 所示。

#### 表4-1 主界面说明

| 分类   | 内容               | 说明                                                     |  |  |
|------|------------------|--------------------------------------------------------|--|--|
| 首行   | MX2000 Pro       | 设备名称。                                                  |  |  |
|      |                  | 如需修改,请使用VMP软件进行修改。                                     |  |  |
|      | ß                | 设备触摸屏及按键锁定状态。                                          |  |  |
|      |                  | ● 图标显示:已锁定。                                            |  |  |
|      |                  | ● 图标不显示:未锁定。                                           |  |  |
|      |                  | 同时长按旋钮和BACK键5秒及以上,触摸屏及按键锁定/解锁。                         |  |  |
|      |                  | U盘的连接状态。                                               |  |  |
|      |                  | ● 绿色:已连接                                               |  |  |
|      |                  | ● 不显示:未连接                                              |  |  |
|      | 192.168.102.187  | 设备IP地址。                                                |  |  |
| 输入输出 | IN 1 ~ 2         | 设备输入源的类型和状态。                                           |  |  |
|      |                  | ● 绿色:已接入且正在使用                                          |  |  |
|      |                  | • 红色:未接入但正在使用                                          |  |  |
|      |                  | • 灰色:未接入                                               |  |  |
|      | OUT 1 ~ 2        | 输出网口的状态。                                               |  |  |
|      |                  | ● 绿色:已连接且状态正常                                          |  |  |
|      |                  | • 红色:已连接但状态异常                                          |  |  |
|      |                  | ● 灰色:未连接                                               |  |  |
|      |                  | 接口处于备份状态,或者所属的子卡是备份子卡,或者所属的设<br>备是备份设备时,图标右上角会显示橙色三角形。 |  |  |
|      | MVR (预留)         | 预监卡中各接口的状态。                                            |  |  |
| 控制   | CTRL             | 控制网口、AUX接口和GENLOCK接口的状态。                               |  |  |
|      |                  | ● 绿色:已连接                                               |  |  |
|      |                  | • 灰色: 未连接                                              |  |  |
| 监控   | <b>S</b>         | 机箱风扇转速。                                                |  |  |
|      |                  | ● 绿色: 风扇转速正常                                           |  |  |
|      |                  | • 黄色:风扇转速告警,超过阈值范围                                     |  |  |
|      |                  | • 红色:风扇转速告警,严重超过阈值范围                                   |  |  |
|      | $\mathbf{igsim}$ | 主板供电电压。                                                |  |  |
|      |                  | 数值颜色含义:                                                |  |  |
|      |                  | ●绿色:电压正常                                               |  |  |

| 分类                                        | 内容      | 说明                 |
|-------------------------------------------|---------|--------------------|
|                                           |         | ● 黄色:电压告警,超过阈值范围   |
|                                           |         | • 红色:电压告警,严重超过阈值范围 |
|                                           |         | 机箱内的温度。            |
|                                           |         | 数值颜色含义:            |
|                                           |         | ● 绿色:温度正常          |
|                                           |         | ● 黄色:温度告警,超过阈值范围   |
|                                           |         | ● 红色:温度告警,严重超过阈值范围 |
| 末行                                        | Genlock | 当前使用的同步信号源。        |
|                                           | 屏幕数     | 设备当前带载的屏幕数量。       |
| 已黑屏     已黑屏的屏幕数量。       已冻结     已冻结的屏幕数量。 |         | 已黑屏的屏幕数量。          |
|                                           |         | 已冻结的屏幕数量。          |
|                                           | 菜单      | 设备主菜单入口。           |

## 4.1.2 主菜单

手指轻触主界面右下方的"菜单"图标,或者选中"菜单"图标后按下旋钮,即可进入主菜单。

图4-3 主菜单

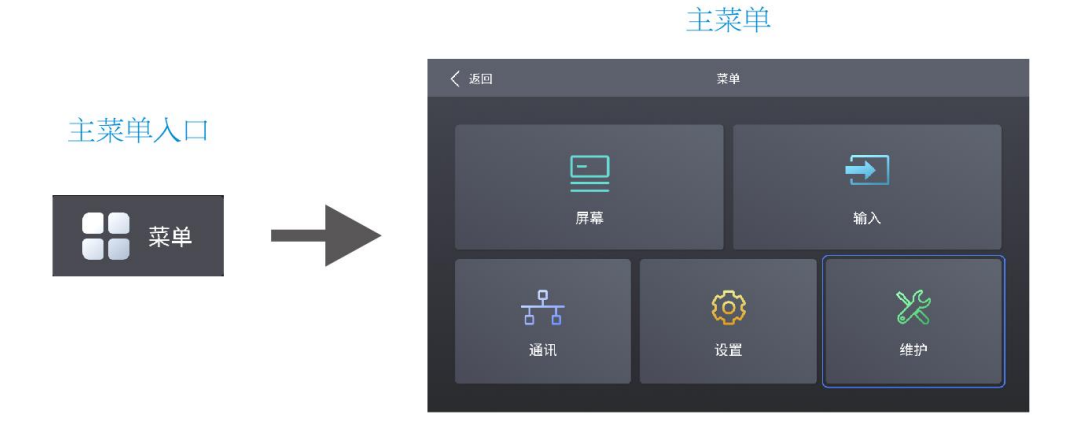

表4-2 主菜单说明

| 模块       | 说明                                        |
|----------|-------------------------------------------|
| <u> </u> | 显示屏幕名称、同步信号源和亮度,设置亮度、色温、Gamma,以及黑屏或冻结。    |
| <b>→</b> | 设置内置源,查看外部输入源信息,以及设置外部输入源的 EDID 和 HDR 参数。 |

| 模块             | 说明                                             |
|----------------|------------------------------------------------|
| <del>, १</del> | 设置网络参数和第三方协议。                                  |
| ¢              | 设置液晶屏的自动锁屏时间和亮度,设置系统语言和温标,查看固件信息,以及恢复出<br>厂设置。 |
| X              | 自检设备,查看和导出日志,以及查看设备状态。                         |

## 4.2 屏幕

## 4.2.1 设置亮度、色温和 Gamma

步骤 1 在主菜单中选择"屏幕",进入屏幕列表。

列表中显示屏幕名称、同步信号源和亮度。

步骤 2 选择一个屏幕,进入参数设置界面。

图4-4 设置亮度、色温和 Gamma

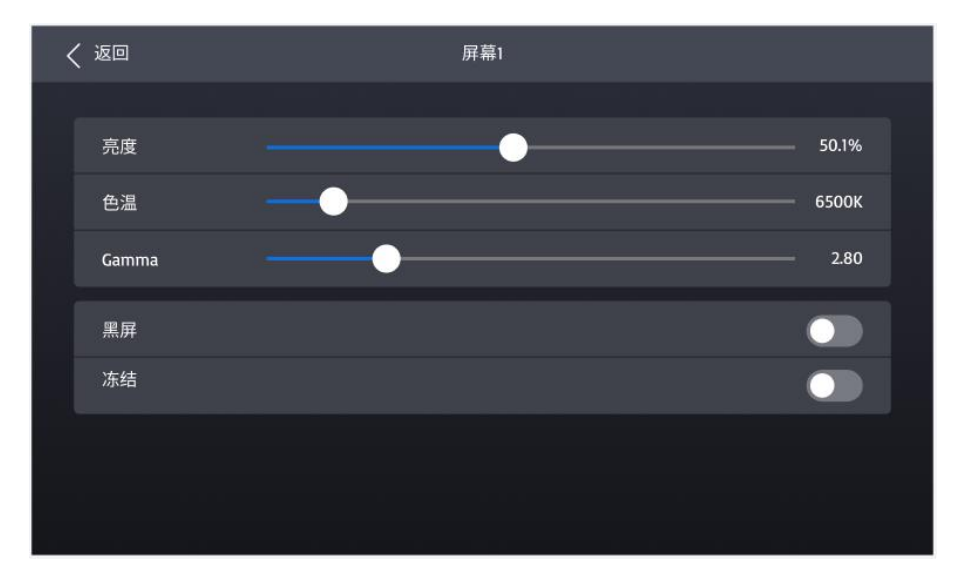

步骤 3 选中亮度、色温或 Gamma,并调节参数值。

## 4.2.2 设置屏幕显示状态

- 步骤 1 在主菜单中选择"屏幕",进入屏幕列表。 列表中显示屏幕名称、同步信号源和亮度。
- 步骤 2 选择一个屏幕,进入参数设置界面。

#### 图4-5 设置屏幕显示状态

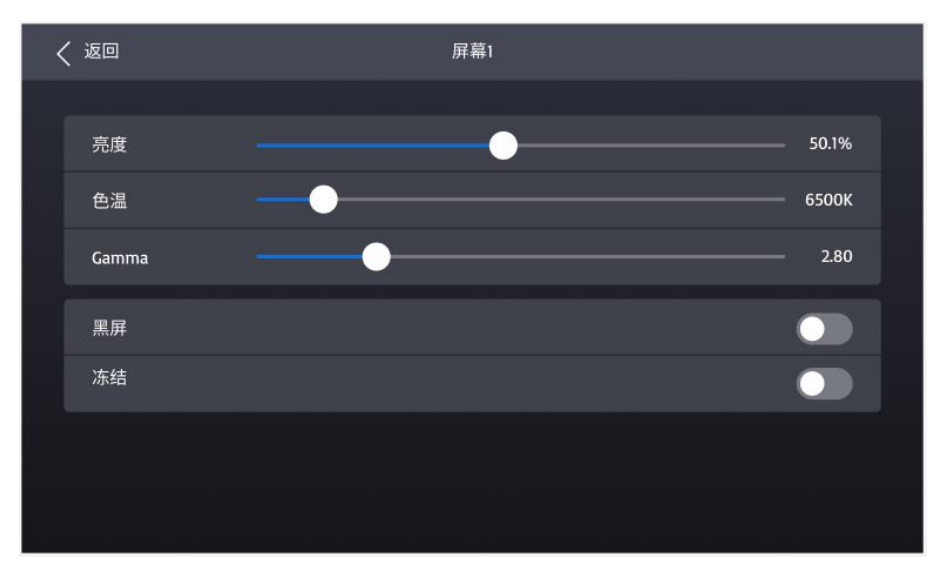

步骤 3 选中黑屏或冻结,按下旋钮设置功能开关的状态。

• 〇: 打开。显示屏画面相应变为黑屏或冻结状态,播放不会停止。

• ①: 关闭。

## 4.3 输入

## 4.3.1 设置内置源

- 步骤 1 在主菜单中选择"输入",进入输入源列表。
- 步骤 2 选择"内置源",进入参数设置界面。

#### 图4-6 内置源

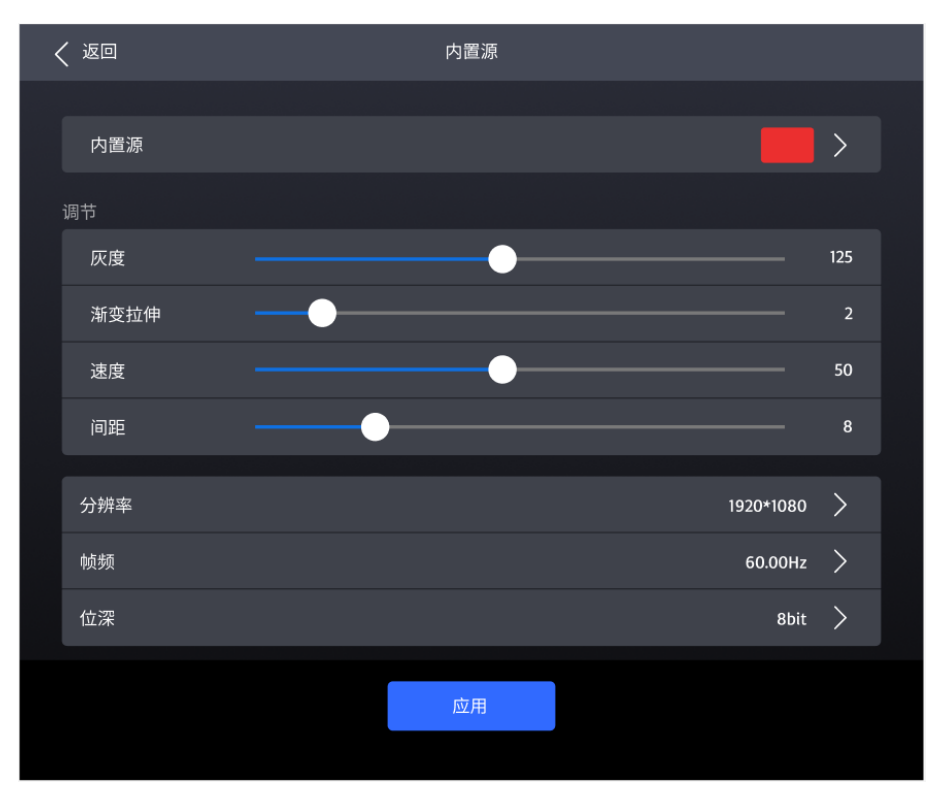

- 步骤3 选择"内置源",进入下一级界面,并选择一种画面。
- 步骤 4 按下"BACK"键返回参数设置界面。
- 步骤 5 设置画面的"灰度"、"渐变拉伸"、"速度"和"间距"。每种画面可调节的参数以界面为准。
- 步骤 6 依次选择分辨率、帧频和位深,分别在弹出对话框中选择一个值。
- 步骤7 参数设置完成后,选择"应用"。

## 4.3.2 查看输入源信息

- 步骤1 在主菜单中选择"输入",进入输入源列表。
- 步骤 2 选择一个输入源,进入"信息"页签界面。

#### 图4-7 输入源信息

| < | 返回       | 信息 | EDID | HDR10 |           |
|---|----------|----|------|-------|-----------|
|   |          |    |      |       |           |
|   | 分辨率      |    |      |       | 1920*1080 |
|   | 帧频       |    |      |       | 60.00 Hz  |
|   | 位深       |    |      |       | 8 bit     |
|   | 色彩空间/采样  |    |      |       | RGB 4:4:4 |
|   | 色域       |    |      |       | BT.709    |
|   | 量化范围     |    |      |       | 完全(0-255) |
|   | 动态范围     |    |      |       | SDR       |
|   |          |    |      |       |           |
|   | 主监视器最小亮度 |    |      |       |           |
|   | 主监视器最大亮度 |    |      |       |           |
|   | 内容最大亮度   |    |      |       |           |
|   | 内容最大帧亮度  |    |      |       |           |
|   | 白点坐标     |    |      |       |           |

步骤3 查看输入源的相关信息。

## 4.3.3 设置 EDID

- 步骤 1 在主菜单中选择"输入",进入输入源列表。
- 步骤 2 选择一个输入源,进入参数设置界面。
- 步骤 3 选择"EDID"页签。

| 图4-8 | EDID |
|------|------|
|------|------|

| < | 返回  | 信息   | EDID | HDR10 |           |   |  |
|---|-----|------|------|-------|-----------|---|--|
|   |     |      |      |       |           |   |  |
|   | 分辨率 |      |      |       | 1920*1080 | > |  |
|   | 刷新率 |      |      |       | 60.00 Hz  | > |  |
|   |     |      |      |       |           |   |  |
|   |     |      |      |       |           |   |  |
|   |     |      |      |       |           |   |  |
|   |     |      |      |       |           |   |  |
|   |     | 恢复默认 |      | 应用    |           |   |  |
|   |     |      |      |       |           |   |  |

步骤 4 依次选择"分辨率"和"帧频",分别在弹出对话框中选择一个值。

步骤 5 参数设置完成后,选择"应用"。

## 4.3.4 设置 HDR

- 步骤1 在主菜单中选择"输入",进入输入源列表。
- 步骤 2 选择一个输入源,进入参数设置界面。
- 步骤 3 选择"HDR10"页签。

图4-9 HDR10

| < 返回      | 信息 | EDID | HDR10 |            |   |
|-----------|----|------|-------|------------|---|
| 格式        |    |      |       | SDR 💙      | > |
| HDR10参数   |    |      |       |            |   |
| PQ模式      |    |      |       | ST2084(PQ) | > |
| Max CLL覆写 |    |      |       |            |   |
| Max CLL   |    | •    |       | 1000nits   | s |
|           |    |      |       |            |   |
|           |    | 恢复默认 |       |            |   |

步骤 4 选择"格式",在弹出对话框中选择"自动"、"HDR10"、"HLG"或"关闭"。

步骤 5 对于 HDR10,请设置以下相关参数。

- "PQ 模式":视频源亮度的映射方式。
  - ST2084 (PQ): 1比1映射视频源的亮度,超出屏体最大亮度的部分将会依旧显示为最大亮度。
  - ST2086(线性映射):线性映射源的亮度,根据屏体最大亮度对视频源进行整体调整,保证
     内容亮度比例不变。
- "Max CLL 覆写": Max CLL 覆写功能开关。
- "Max CLL":视频源内容的最大亮度。

## 4.4 通讯

#### 4.4.1 网络

步骤 1 在主菜单中选择"通讯 > 网络",进入网络参数设置界面。

| く 返回 |      | 网络 | 协议 |               |
|------|------|----|----|---------------|
| 自动获取 |      |    |    |               |
| IP地址 |      |    |    | 192.168.0.10  |
| 子网掩码 |      |    |    | 255.255.255.0 |
| 默认网关 |      |    |    | 192.168.0.1   |
|      |      |    |    |               |
|      | 恢复默认 |    | 应用 |               |
|      |      |    |    |               |

图4-10 网络

- 步骤 2 设置"自动获取"的开关状态。
  - ①: 打开,设备自动获取 IP 地址。
  - ①: 关闭,设备 IP 地址需手动设置。
- 步骤 3 如果"自动获取"为关闭状态时,设置 IP 地址、子网掩码和默认网关;如果为打开状态,无需执行此步骤。
- 步骤 4 参数设置完成后,选择"应用"。

### 4.4.2 协议

步骤 1 在主菜单中选择"通讯 > 协议",进入 SNMP 设置界面。

#### 图4-11 协议

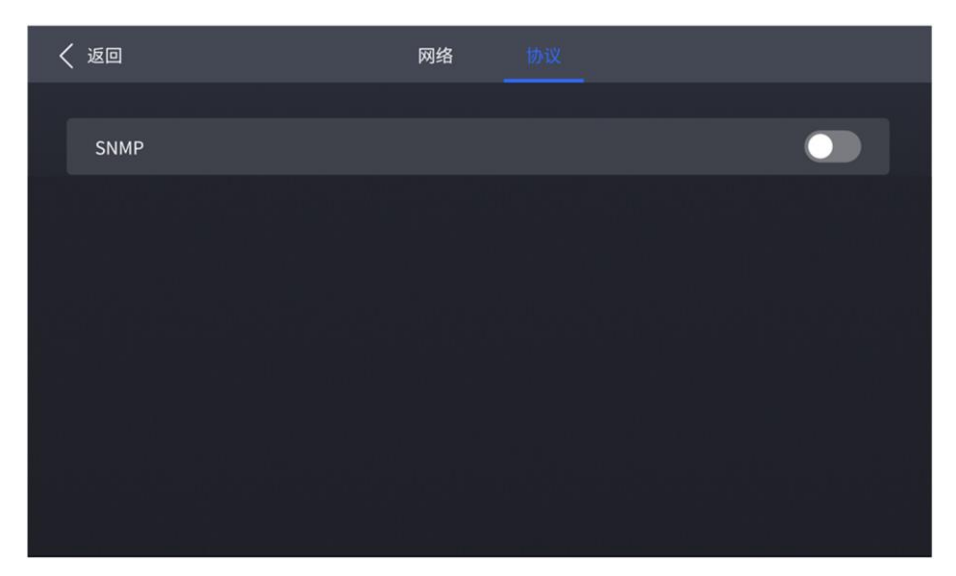

步骤 2 设置"SNMP"协议的开关状态。

- 〇: 打开 SNMP 协议。
- ① : 关闭 SNMP 协议。

#### ┣说明

具体请参见《SNMP 协议 使用说明》。

## 4.5 设置

## 4.5.1 设置液晶屏

步骤1 在主菜单中选择"设置",进入系统设置界面。

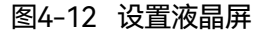

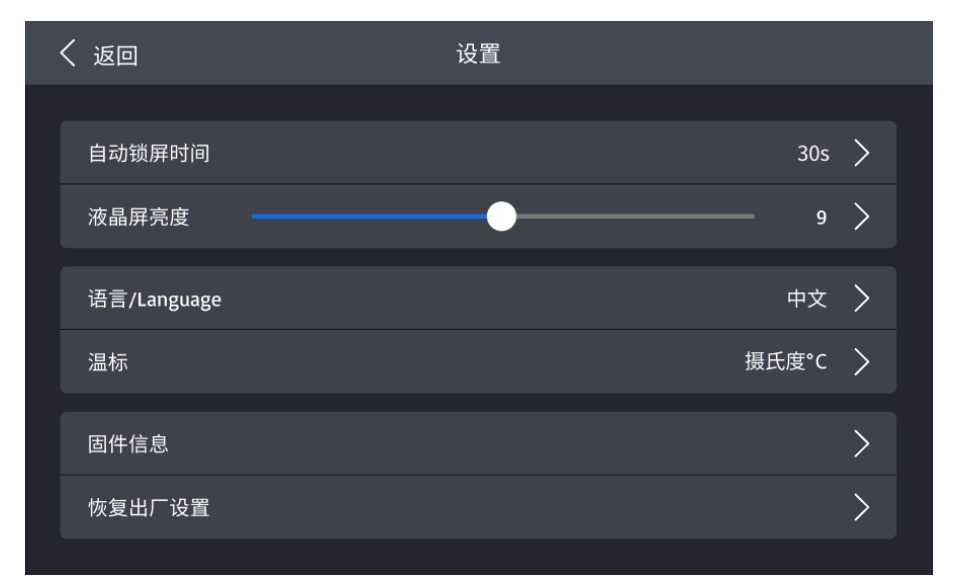

步骤 2 选择"自动锁屏时间", 在弹出对话框中选择一个值。

步骤 3 选择"液晶屏亮度",调节亮度值。

## 4.5.2 设置语言

- 步骤1 在主菜单中选择"设置",进入系统设置界面。
- 步骤 2 选择"语言/Language",进入下一级界面。

图4-13 设置语言

| < 返回    | 设置 |              |
|---------|----|--------------|
|         |    |              |
| 中文      |    | $\checkmark$ |
| English |    |              |
|         |    |              |
|         |    |              |
|         |    |              |
|         |    |              |
|         |    |              |
|         |    |              |

步骤 3 选择"中文"或"English"。

## 4.5.3 设置温标

- 步骤1 在主菜单中选择"设置",进入系统设置界面。
- 步骤 2 选择"温标",在弹出对话框中选择"摄氏度℃"或"华氏度 "F"。

#### 图4-14 设置温标

| く 返回 | 设置 | i.                                    |  |
|------|----|---------------------------------------|--|
|      | 取消 | 确定                                    |  |
| 自动领  |    | >                                     |  |
| 液晶质  |    | >                                     |  |
| 语言   |    | >                                     |  |
| 温标   | 摄氏 | j <b>ġ</b> ℃>                         |  |
| 固件信  | 华氏 | jġ°F →                                |  |
| 恢复出  |    | · · · · · · · · · · · · · · · · · · · |  |
|      |    |                                       |  |

## 4.5.4 查看固件信息

步骤1 在主菜单中选择"设置",进入系统设置界面。

| < | 、返回                                        | 设置   |   |
|---|--------------------------------------------|------|---|
|   |                                            |      |   |
|   | 自动锁屏时间                                     | 30s  | > |
|   | 液晶屏亮度 ———————————————————————————————————— | 9    | > |
|   | 语言/Language                                | 中文   | > |
|   | 温标                                         | 摄氏度℃ | > |
|   | 固件信息                                       |      | > |
|   | 恢复出厂设置                                     |      | > |
|   |                                            |      |   |

步骤 2 选择"固件信息",进入下一级界面。

步骤 3 分别选择"控制器"、"输入子卡"和"输出子卡"页签,查看固件相关信息。

## 4.5.5 恢复出厂设置

步骤1 在主菜单中选择"设置",进入系统设置界面。

步骤 2 选择"恢复出厂设置",在弹出对话框中选择"保留用户数据"或"全部重置",并选择"确定"。

#### 图4-16 恢复出厂设置

| 液晶 保留用户数据                                 |  |
|-------------------------------------------|--|
| 语言 已导入的文件、网络设置、语言和设备名称将被保留                |  |
| 温杉 全部重置 >                                 |  |
| 全部参数将被重置为默认值 >                            |  |
| 恢复 >                                      |  |
| 如此一些一个小小小小小小小小小小小小小小小小小小小小小小小小小小小小小小小小小小小 |  |

## 4.6 维护

## 4.6.1 自检设备

## 上电自检

设备开机上电时,自动执行自检。

- 启动正常:可以开始使用 MX6000 Pro 全功能。
- 启动异常:依据出现报错信息,选择"导出"可以获取自检结果,选择"继续"将进入功能受限状态。

#### 维护自检

如果需要导出自检结果,请在操作前将U盘插入设备前面板的USB接口。

步骤 1 在主菜单中选择"维护",进入下一级界面。

#### 图4-17 自检设备

| < 返回 | 自检       | 日志     | 状态       |
|------|----------|--------|----------|
|      |          |        |          |
|      |          |        |          |
|      |          |        |          |
| 뾸    | 皆: 自检可能会 | 导致显示画面 | 异常,请谨慎操作 |
|      |          |        |          |
|      |          |        |          |
|      |          |        |          |
|      |          | 开始自检   |          |
|      |          |        |          |

步骤 2 在"自检"页签界面,选择"开始自检"。

步骤 3 自检完成后,选择"详情"查看详细的自检结果,以及选择"导出"将自检结果导出至 U 盘。

## 4.6.2 查看和导出日志

如果需要导出日志,请在操作前将U盘插入设备前面板的USB接口。

- 步骤 1 在主菜单中选择"维护",进入下一级界面。
- 步骤 2 选择"日志"页签,查看设备日志。

图4-18 查看日志

| < | (返回                    | 自检         | 日志         | 状态 |  |
|---|------------------------|------------|------------|----|--|
|   | 2023-02-23 13:09:08 故障 | 控制器 12G-SI | DI 2:输入源断开 |    |  |
|   |                        |            | 导出         |    |  |

步骤 3 选择"导出",将日志导出至 U 盘。

## 4.6.3 查看设备状态

- 步骤 1 在主菜单中选择"维护",进入下一级界面。
- 步骤 2 选择"状态"页签,查看设备各部件的状态。

#### 图4-19 查看设备状态

| < | 返回              | 自检 | 日志            | 状态              |         |
|---|-----------------|----|---------------|-----------------|---------|
|   |                 |    |               |                 |         |
|   | 项目              |    | 电压 (V)        |                 | 温度 (°C) |
|   | 主板              |    | <b>12.1</b> 2 |                 |         |
|   | IN1             |    | 1.51          |                 |         |
|   | IN2             |    | 1.19          |                 |         |
|   | OUT1            |    | 1.06          |                 |         |
|   | OUT2            |    |               |                 |         |
|   | 输入侧风扇           |    | 输出侧           | 风扇              |         |
|   | 机箱风扇1<br>700r/m |    | 5             | 机箱风扇3<br>700r/m |         |
|   | 机箱风扇2<br>700r/m |    |               |                 |         |
|   |                 |    |               |                 |         |

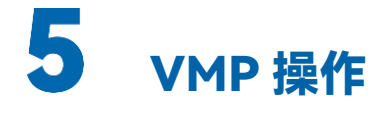

MX2000 Pro 的液晶界面只支持一些简单配置。控制计算机上安装 VMP 软件后,可使用 VMP 进行工程管理、屏体配置、输入源配置、屏体修正、色彩处理、屏幕调节、屏体监测、预设方案管理和屏体维护等更多操作,具体请参见《VMP 视觉管理平台 用户手册》。

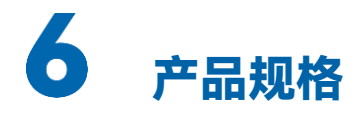

| 电气规格                | 电源        | 100-240V~, 50/60Hz                                              |
|---------------------|-----------|-----------------------------------------------------------------|
|                     | 最大功耗      | 260W                                                            |
| 工作环境                | 温度        | 0°C ~ + 45°C                                                    |
|                     | 湿度        | 0%RH~85%RH,无冷凝                                                  |
| 存储环境                | 温度        | -10°C ~ +60°C                                                   |
|                     | 湿度        | 0%RH~95%RH,无冷凝                                                  |
| 物理规格                | 尺寸        | 482.6mm×94.6mm×529.7mm(高度含脚垫)                                   |
|                     | 重量        | • 标配(1×控制卡、1×输入卡、1×输出卡)                                         |
|                     |           | - 净重: 12.0kg                                                    |
|                     |           | - 总重: 12.5kg                                                    |
|                     |           | • 满配(1×控制卡、2×输入卡、2×输出卡)                                         |
|                     |           | - 净重: 13.0kg                                                    |
|                     |           | - 总重: 13.5kg                                                    |
|                     |           | 说明:                                                             |
|                     |           | 总重为产品、配件、包装材料的重量总和                                              |
| 包装信息                | 大外箱       | 660.0mm×570.0mm×210.0mm,牛皮纸纸箱                                   |
|                     | 配件        | 1×电源线、1×网线                                                      |
|                     |           | 1×快速指南、1×致用户信、1×安全手册、1×合格证                                      |
| 防护等级                | IP20(请注意防 | 水,例如防止水滴入产品,不要淋湿或冲洗产品等)<br>———————————————————————————————————— |
|                     | 53dB (A)  |                                                                 |
| (Typical 25°C/77°F) |           |                                                                 |

功耗依产品的设置、环境、使用情况及诸多其他因素可能有所差异。

# 7 视频源规格

| 输入   | 常用分辨率 |           | 色彩    | 采样    | 位深         | 整数帧频(Hz)                      |
|------|-------|-----------|-------|-------|------------|-------------------------------|
| 接口   |       |           | 空间    |       |            |                               |
| HDMI | 4K    | 4096×2160 | RGB / | 4:4:4 | 12bit      | 24/25/30                      |
| 2.0  |       | (强推)      | YCbCr |       | 10bit      | 24/25/30/48/50                |
|      |       |           |       |       | 8bit       | 24/25/30/48/50/60             |
|      |       |           | YCbCr | 4:2:2 | 8/10/12bit |                               |
|      |       | 3840×2160 | RGB / | 4:4:4 | 12bit      | 24/25/30                      |
|      |       |           | YCbCr |       | 10bit      | 24/25/30/48/50                |
|      |       |           |       |       | 8bit       | 2/ /25/20// 9/50// 0          |
|      |       |           | YCbCr | 4:2:2 | 8/10/12bit | 24/25/30/48/50/60             |
|      | 2K1K  | 2560×1440 | RGB / | 4:4:4 | 12bit      | 24/25/30/48/50/60/75          |
|      |       |           | YCbCr |       | 10bit      | 24/25/30/48/50/60/75/100      |
|      |       |           |       |       | 8bit       | 24/25/20/49/50/40/75/100/120  |
|      |       |           | YCbCr | 4:2:2 | 8/10/12bit |                               |
|      |       | 1920×1080 | RGB / | 4:4:4 | 12bit      | 24/25/30/48/50/60/72/75/100/1 |
|      |       |           | YCbCr |       | 10bit      | 20/144                        |
|      |       |           |       |       | 8bit       | 24/25/30/48/50/60/72/75/100/1 |
|      |       |           | YCbCr | 4:2:2 | 8/10/12bit | 20/144/240<br>(240Hz需要强推)     |
| HDMI | 8K    | 8192×4320 | RGB / | 4:4:4 | 12bit      | 24/25                         |
| 2.1  |       | (强推)      | YCbCr |       | 10bit      |                               |
|      |       |           |       |       | 8bit       | 24/25/30                      |
|      |       |           | YCbCr | 4:2:2 | 8/10/12bit |                               |
|      |       | 7680×4320 | RGB / | 4:4:4 | 12bit      | 24/25                         |
|      |       | (强推)      | YCbCr |       | 10bit      | 24/25/20                      |
|      |       |           |       |       | 8bit       | 24/23/30                      |

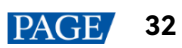

| 输入     | 常用分辨率 |           | 色彩             | 采样    | 位深         | 整数帧频(Hz)                                           |  |
|--------|-------|-----------|----------------|-------|------------|----------------------------------------------------|--|
| 接口     |       |           | 空间             |       |            |                                                    |  |
|        |       |           | YCbCr          | 4:2:2 | 8/10/12bit |                                                    |  |
|        | 5K    | 5120×2880 | RGB /          | 4:4:4 | 12bit      | 24/25/30/48/50/60                                  |  |
|        |       | (强推)      | YCbCr          |       | 10bit      |                                                    |  |
|        |       |           |                |       | 8bit       | 24/25/30/48/50/60/72/75                            |  |
|        |       |           | YCbCr          | 4:2:2 | 8/10/12bit |                                                    |  |
|        | 4K    | 4096×2160 | RGB /          | 4:4:4 | 12bit      | 24/25/30/48/50/60/72/75/100                        |  |
|        |       | (强推)      | YCbCr          |       | 10bit      |                                                    |  |
|        |       |           |                |       | 8bit       | 24/25/30/48/50/60/72/75/100/1<br>20                |  |
|        |       |           | YCbCr          | 4:2:2 | 8/10/12bit |                                                    |  |
|        |       | 3840×2160 | RGB /<br>YCbCr | 4:4:4 | 12bit      | 24/25/30/48/50/60/72/75/100(<br>75Hz及以上需要强推)       |  |
|        |       |           |                |       | 10bit      |                                                    |  |
|        |       |           |                |       | 8bit       | 24/25/30/48/50/60/72/75/100/1<br>20(75Hz及以上需要强推)   |  |
|        |       |           | YCbCr          | 4:2:2 | 8/10/12bit |                                                    |  |
|        | 2K1K  | 2560×1440 | RGB /<br>YCbCr | 4:4:4 | 12bit      | 24/25/30/48/50/60/72/75/100/1<br>20/144(144Hz需要强推) |  |
|        |       |           |                |       | 10bit      | 24/25/30/48/50/60/72/75/100/1                      |  |
|        |       |           |                |       | 8bit       | 20/144/240                                         |  |
|        |       |           | YCbCr          | 4:2:2 | 8/10/12bit | (144Hz及以上需要强推)                                     |  |
|        |       | 1920×1080 | RGB /          | 4:4:4 | 12bit      |                                                    |  |
|        |       |           | YCbCr          |       | 10bit      | 24/25/30/48/50/60/72/75/100/1<br>20/144/240        |  |
|        |       |           |                |       | 8bit       | (240Hz需要强推)                                        |  |
|        |       |           | YCbCr          | 4:2:2 | 8/10/12bit |                                                    |  |
| DP 1.2 | 4K    | 4096×2160 | RGB /          | 4:4:4 | 12bit      | 24/25/30/48/50                                     |  |
|        |       | (强推)      | YCbCr          |       | 10bit      | 24/25/30/48/50/60                                  |  |
|        |       |           |                |       | 8bit       | 24/25/30/48/50/40/75                               |  |
|        |       |           | YCbCr          | 4:2:2 | 8/10/12bit | 24/23/30/40/30/00/73                               |  |

| 输入     | 常用分辨率      |           | 色彩 采样 |       | 位深                   | 整数帧频(Hz)                      |  |
|--------|------------|-----------|-------|-------|----------------------|-------------------------------|--|
| 接口     |            |           | 空间    |       |                      |                               |  |
|        |            | 3840×2160 | RGB / | 4:4:4 | 12bit                | 24/25/30/48/50                |  |
|        |            |           | YCbCr |       | 10bit                | 24/25/30/48/50/60             |  |
|        |            |           |       |       | 8bit                 | 24/25/30/48/50/60/75          |  |
|        |            |           | YCbCr | 4:2:2 | 8/10/12bit           | (75Hz需要强推)                    |  |
|        | 2K1K       | 2560×1440 | RGB / | 4:4:4 | 12bit                | 24/25/30/48/50/60/75/100      |  |
|        |            |           | YCbCr |       | 10bit                | 24/25/30/48/50/60/75/100/120  |  |
|        |            |           |       |       | 8bit                 | 24/25/30/48/50/60/75/100/120/ |  |
|        |            |           | YCbCr | 4:2:2 | 8/10/12bit           | 144(144Hz需要强推)                |  |
|        |            | 1920×1080 | RGB / | 4:4:4 | 12bit                | 24/25/30/48/50/60/75/100/120/ |  |
|        |            |           | YCbCr |       | 10bit                | 144(144Hz需要强推)                |  |
|        |            |           |       |       | 8bit                 | 24/25/30/48/50/60/75/100/120/ |  |
|        |            |           | YCbCr | 4:2:2 | 8/10/12bit           | 144/240(240Hz需要强推)            |  |
| DP 1.4 | 8K         | 8192×4320 | RGB / | 4:4:4 | 12bit                | 不去性                           |  |
|        |            | (强推)      | YCbCr |       | 10bit                | 1,×14                         |  |
|        |            |           |       |       | 8bit                 | 24/25                         |  |
|        |            |           | YCbCr | 4:2:2 | 8/10/12bit           |                               |  |
|        |            | 7680×4320 | RGB / | 4:4:4 | 12bit                | 不支持                           |  |
|        |            | (强推)      | YCbCr |       | 10bit                | 24                            |  |
|        |            |           |       |       | 8bit                 | 24/25/30                      |  |
|        |            |           | YCbCr | 4:2:2 | 8/10/12bit           | 24/23/30                      |  |
|        | 5K         | 5120×2880 | RGB / | 4:4:4 | 12bit                | 24/25/30                      |  |
|        | (强         |           | YCbCr |       | 10bit                | 24/25/30/48/50                |  |
|        |            |           |       |       | 8bit                 | 26/25/20/69/50/60             |  |
|        |            |           | YCbCr | 4:2:2 | 8/10/12bit           |                               |  |
|        | 4K         | 4096×2160 | RGB / | 4:4:4 | 12bit                | 24/25/30/48/50/60             |  |
|        | (强推) YCbCr |           |       | 10bit | 24/25/30/48/50/60/75 |                               |  |

| 输入         | 常用分辨率 |           | 色彩             | 采样    | 位深         | 整数帧频(Hz)                      |  |
|------------|-------|-----------|----------------|-------|------------|-------------------------------|--|
| 포니         |       |           | 王问             |       |            |                               |  |
|            |       |           |                |       | 8bit       | 2//25/30//8/50/60/75/100      |  |
|            |       |           | YCbCr          | 4:2:2 | 8/10/12bit | 24/25/30/40/30/00/75/100      |  |
|            |       | 3840×2160 | RGB /          | 4:4:4 | 12bit      | 24/25/30/48/50/60             |  |
|            |       |           | YCbCr          |       | 10bit      | 24/25/30/48/50/60/75          |  |
|            |       |           |                |       |            | (75Hz需要强推)                    |  |
|            |       |           |                |       | 8bit       | 24/25/30/48/50/60/75/100      |  |
|            |       |           | YCbCr          | 4:2:2 | 12bit      | (75Hz及以上需要强推)                 |  |
|            |       |           |                |       | 8/10bit    | 24/25/30/48/50/60/75/100/120  |  |
|            |       |           |                |       |            | (75Hz及以上需要强推)                 |  |
|            | 2K1K  | 2560×1440 | RGB /          | 4:4:4 | 12bit      | 24/25/30/48/50/60/75/100/120/ |  |
|            |       |           | YCbCr          |       | 10bit      | 144(144Hz需要强推)                |  |
|            |       |           |                |       | 8bit       | 24/25/30/48/50/60/75/100/120/ |  |
|            |       |           | YCbCr          | 4:2:2 | 8/10/12bit | 144/240<br>(144Hz及以上需要强推)     |  |
|            |       | 1920×1080 | RGB /          | 4:4:4 | 12bit      |                               |  |
|            |       |           | YCbCr          |       | 10bit      | 24/25/30/48/50/60/75/100/120/ |  |
|            |       |           |                |       | 8bit       | 144/240(240Hz需要强推)            |  |
|            |       |           | YCbCr          | 4:2:2 | 8/10/12bit |                               |  |
| 12G-       | 4K    | 4096×2160 | YCbCr          | 4:2:2 | 10bit      |                               |  |
| SDI        |       | 3840×2160 |                |       |            |                               |  |
|            | 2K1K  | 2048×1080 |                |       |            | 24/25/30/48/50/60             |  |
|            |       | 1920×1080 |                |       |            |                               |  |
| ST<br>2110 | 4K    | 4096×2160 | RGB /<br>YCbCr | 4:4:4 | 8bit/10bit | 24/25/30/48/50/60             |  |
|            |       |           | YCbCr          | 4:2:2 | 1          |                               |  |
|            |       | 3840×2160 | RGB /<br>YCbCr | 4:4:4 | 8bit/10bit | 24/25/30/48/50/60             |  |
|            |       |           | YCbCr          | 4:2:2 |            |                               |  |

| 输入 | 常用分辨率 |           | 色彩             | 采样    | 位深         | 整数帧频(Hz)                     |
|----|-------|-----------|----------------|-------|------------|------------------------------|
| 接口 |       |           | 空间             |       |            |                              |
|    | 2K1K  | 2560×1440 | RGB /<br>YCbCr | 4:4:4 | 8bit/10bit | 24/25/30/48/50/60/75/100/120 |
|    |       |           | YCbCr          | 4:2:2 |            |                              |
|    |       | 1920×1080 | RGB /<br>YCbCr | 4:4:4 | 8bit/10bit | 24/25/30/48/50/60/75/100/120 |
|    |       |           | YCbCr          | 4:2:2 |            |                              |

| 输入<br>接口 | 常用分辨 | <b>烨率</b> | 色彩<br>空间       | 采样    | 位深         | 整数帧频(Hz)                      |
|----------|------|-----------|----------------|-------|------------|-------------------------------|
| HDMI     | 4K   | 4096×2160 | RGB /          | 4:4:4 | 12bit      | 24/25/30                      |
| 2.0      |      | (强推)      | YCbCr          |       | 10bit      | 24/25/30/48/50                |
|          |      |           |                |       | 8bit       | 24/25/30/48/50/60             |
|          |      |           | YCbCr          | 4:2:2 | 8/10/12bit |                               |
|          |      | 3840×2160 | RGB /          | 4:4:4 | 12bit      | 24/25/30                      |
|          |      |           | YCbCr          |       | 10bit      | 24/25/30/48/50                |
|          |      |           |                |       | 8bit       | 24/25/20/48/50/40             |
|          |      |           | YCbCr          | 4:2:2 | 8/10/12bit | 24/25/30/46/50/60             |
|          | 2K1K | 2560×1440 | RGB /<br>YCbCr | 4:4:4 | 12bit      | 24/25/30/48/50/60/75          |
|          |      |           |                |       | 10bit      | 24/25/30/48/50/60/75/100      |
|          |      |           |                |       | 8bit       | 2//25/20//8/50//0/75/100/120  |
|          |      |           | YCbCr          | 4:2:2 | 8/10/12bit | 24/25/30/46/50/60/75/100/120  |
|          |      | 1920×1080 | RGB /          | 4:4:4 | 12bit      | 24/25/30/48/50/60/72/75/100/1 |
|          |      |           | YCbCr          |       | 10bit      | 20/144                        |
|          |      |           |                |       | 8bit       | 24/25/30/48/50/60/72/75/100/1 |
|          |      |           | YCbCr          | 4:2:2 | 8/10/12bit | 20/144/240<br>(240Hz需要强推)     |

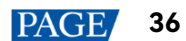

| 输入<br>接口 | 常用分辨率 |                | 色彩<br>空间       | 采样    | 位深         | 整数帧频(Hz)                                           |  |
|----------|-------|----------------|----------------|-------|------------|----------------------------------------------------|--|
| HDMI     | 8K    | 8192×4320      | RGB /          | 4:4:4 | 12bit      | 24/25                                              |  |
| 2.1      |       | (强推)           | YCbCr          |       | 10bit      |                                                    |  |
|          |       |                |                |       | 8bit       | 24/25/30                                           |  |
|          |       |                | YCbCr          | 4:2:2 | 8/10/12bit |                                                    |  |
|          |       | 7680×4320      | RGB /          | 4:4:4 | 12bit      | 24/25                                              |  |
|          |       | (强推)           | YCbCr          |       | 10bit      |                                                    |  |
|          |       |                |                |       | 8bit       | 24/25/30                                           |  |
|          |       |                | YCbCr          | 4:2:2 | 8/10/12bit |                                                    |  |
|          | 5K    | 5120×2880      | RGB /          | 4:4:4 | 12bit      | 24/25/30/48/50/60                                  |  |
|          |       | (强推)           | YCbCr          |       | 10bit      |                                                    |  |
|          |       |                |                |       | 8bit       | 24/25/30/48/50/60/72/75                            |  |
|          |       |                | YCbCr          | 4:2:2 | 8/10/12bit |                                                    |  |
|          | 4K    | 4096×2160      | RGB /          | 4:4:4 | 12bit      | 24/25/30/48/50/60/72/75/100                        |  |
|          |       | (强推)           | YCDCr          |       | 10bit      |                                                    |  |
|          |       |                |                |       | 8bit       | 24/25/30/48/50/60/72/75/100/1<br>20                |  |
|          |       |                | YCbCr          | 4:2:2 | 8/10/12bit |                                                    |  |
|          |       | 3840×2160      | RGB /<br>YCbCr | 4:4:4 | 12bit      | 24/25/30/48/50/60/72/75/100(<br>75Hz及以上需要强推)       |  |
|          |       |                |                |       | 10bit      |                                                    |  |
|          |       |                |                |       | 8bit       | 24/25/30/48/50/60/72/75/100/1<br>20(75Hz及以上需要强推)   |  |
|          |       |                | YCbCr          | 4:2:2 | 8/10/12bit |                                                    |  |
| 2K1K     | 2K1K  | 2K1K 2560×1440 | RGB /<br>YCbCr | 4:4:4 | 12bit      | 24/25/30/48/50/60/72/75/100/1<br>20/144(144Hz需要强推) |  |
|          |       |                |                |       | 10bit      | 24/25/30/48/50/60/72/75/100/1<br>20/144/240        |  |
|          |       |                |                |       | 8bit       |                                                    |  |
|          |       |                | YCbCr          | 4:2:2 | 8/10/12bit | (144Hz及以上需要强推)                                     |  |
|          |       | 1920×1080      | RGB /          | 4:4:4 | 12bit      | 24/25/30/48/50/60/72/75/100/1                      |  |

| 输入     | 常用分辨率 |           | 色彩    | 采样    | 位深         | 整数帧频(Hz)                      |  |
|--------|-------|-----------|-------|-------|------------|-------------------------------|--|
| 接口     |       | 1         | 空间    |       |            |                               |  |
|        |       |           | YCbCr |       | 10bit      | 20/144/240                    |  |
|        |       |           |       |       | 8bit       | (240Hz需要强推)<br>               |  |
|        |       |           | YCbCr | 4:2:2 | 8/10/12bit |                               |  |
| DP 1.2 | 4K    | 4096×2160 | RGB / | 4:4:4 | 12bit      | 24/25/30/48/50                |  |
|        |       | (强推)      | YCbCr |       | 10bit      | 24/25/30/48/50/60             |  |
|        |       |           |       |       | 8bit       |                               |  |
|        |       |           | YCbCr | 4:2:2 | 8/10/12bit | 24/23/30/40/30/00/73          |  |
|        |       | 3840×2160 | RGB / | 4:4:4 | 12bit      | 24/25/30/48/50                |  |
|        |       |           | YCbCr |       | 10bit      | 24/25/30/48/50/60             |  |
|        |       |           |       |       | 8bit       | 24/25/30/48/50/60/75          |  |
|        |       |           | YCbCr | 4:2:2 | 8/10/12bit | (75Hz需要强推)                    |  |
|        | 2K1K  | 2560×1440 | RGB / | 4:4:4 | 12bit      | 24/25/30/48/50/60/75/100      |  |
|        |       |           | YCbCr |       | 10bit      | 24/25/30/48/50/60/75/100/120  |  |
|        |       |           |       |       | 8bit       | 24/25/30/48/50/60/75/100/120/ |  |
|        |       |           | YCbCr | 4:2:2 | 8/10/12bit | 144(144Hz需要强推)                |  |
|        |       | 1920×1080 | RGB / | 4:4:4 | 12bit      | 24/25/30/48/50/60/75/100/120/ |  |
|        |       |           | YCbCr |       | 10bit      | 144(144Hz需要强推)                |  |
|        |       |           |       |       | 8bit       | 24/25/30/48/50/60/75/100/120/ |  |
|        |       |           | YCbCr | 4:2:2 | 8/10/12bit | 144/240(240Hz需要强推)            |  |
| DP 1.4 | 8K    | 8192×4320 | RGB / | 4:4:4 | 12bit      | 不支持                           |  |
|        |       | (强推)      | YCbCr |       | 10bit      | 1,214                         |  |
|        |       |           |       |       | 8bit       | 24/25                         |  |
|        |       |           | YCbCr | 4:2:2 | 8/10/12bit | 24/23                         |  |
|        |       | 7680×4320 | RGB / | 4:4:4 | 12bit      | 不支持                           |  |
|        |       | (强推)      | YCbCr |       | 10bit      | 24                            |  |
|        |       |           |       |       | 8bit       | 24/25/30                      |  |

| 输入   | 常用分辨率 |           | 色彩    | 采样    | 位深         | 整数帧频(Hz)                      |
|------|-------|-----------|-------|-------|------------|-------------------------------|
| 接口   |       |           | 空间    |       |            |                               |
|      |       |           | YCbCr | 4:2:2 | 8/10/12bit |                               |
|      | 5K    | 5120×2880 | RGB / | 4:4:4 | 12bit      | 24/25/30                      |
|      |       | (强推)      | YCbCr |       | 10bit      | 24/25/30/48/50                |
|      |       |           |       |       | 8bit       |                               |
|      |       |           | YCbCr | 4:2:2 | 8/10/12bit | 24/25/30/48/50/60             |
|      | 4K    | 4096×2160 | RGB / | 4:4:4 | 12bit      | 24/25/30/48/50/60             |
|      |       | (强推)      | YCbCr |       | 10bit      | 24/25/30/48/50/60/75          |
|      |       |           |       |       | 8bit       | 24/25/20/49/50/40/75/100      |
|      |       |           | YCbCr | 4:2:2 | 8/10/12bit | 24/25/30/46/50/60/75/100      |
|      |       | 3840×2160 | RGB / | 4:4:4 | 12bit      | 24/25/30/48/50/60             |
|      |       |           | YCbCr |       | 10bit      | 24/25/30/48/50/60/75          |
|      |       |           |       |       |            | (75Hz需要强推)                    |
|      |       |           |       |       | 8bit       | 24/25/30/48/50/60/75/100/120  |
|      |       |           | YCbCr | 4:2:2 | 8/10/12bit | (75Hz及以上需要强推)                 |
|      | 2K1K  | 2560×1440 | RGB / | 4:4:4 | 12bit      | 24/25/30/48/50/60/75/100/120/ |
|      |       |           | YCDCr |       | 10bit      | 144(144Hz需要强推)                |
|      |       |           |       |       | 8bit       | 24/25/30/48/50/60/75/100/120/ |
|      |       |           | YCbCr | 4:2:2 | 8/10/12bit | 144/240<br>(144Hz及以上需要强推)     |
|      |       | 1920×1080 | RGB / | 4:4:4 | 12bit      |                               |
|      |       |           | YCbCr |       | 10bit      | 24/25/30/48/50/60/75/100/120/ |
|      |       |           |       |       | 8bit       | 144/240(240Hz需要强推)            |
|      |       |           | YCbCr | 4:2:2 | 8/10/12bit |                               |
| 12G- | 4K    | 4096×2160 | YCbCr | 4:2:2 | 10bit      |                               |
| SDI  |       | 3840×2160 |       |       |            | 24/25/30/48/50/40             |
|      | 2K1K  | 2048×1080 |       |       |            | 24123130140130100             |
|      |       | 1920×1080 |       |       |            |                               |

| 输入         | 常用分辨率     |                | 色彩             | 采样                           | 位深                | 整数帧频(Hz)                     |
|------------|-----------|----------------|----------------|------------------------------|-------------------|------------------------------|
| 接口         |           |                | 空间             |                              |                   |                              |
| ST<br>2110 | 4K        | 4096×2160      | RGB /<br>YCbCr | 4:4:4                        | 8bit/10bit        | 24/25/30/48/50/60            |
|            |           |                | YCbCr          | 4:2:2                        |                   |                              |
|            | 3840×2160 | RGB /<br>YCbCr | 4:4:4          | 8bit/10bit 24/25/30/48/50/60 | 24/25/30/48/50/60 |                              |
|            |           |                | YCbCr          | 4:2:2                        |                   |                              |
|            | 2K1K      | 1K 2560×1440   | RGB /<br>YCbCr | 4:4:4                        | 8bit/10bit        | 24/25/30/48/50/60/75/100/120 |
|            |           |                | YCbCr          | 4:2:2                        |                   |                              |
|            |           | 1920×1080      | RGB /<br>YCbCr | 4:4:4                        | 8bit/10bit        | 24/25/30/48/50/60/75/100/120 |
|            |           |                | YCbCr          | 4:2:2                        |                   |                              |

#### ┣️说明:

以上表格仅展示部分常用分辨率及整数帧频。支持小数帧频,能够实现各分辨率最高帧频向下的 23.98/29.97/47.95 /59.94/71.93/119.88/143.86Hz 自动帧频适应。

# 8 网口带载规格

## 8.1 1G 解决方案(安装 4×10G 光口输出子卡)

#### 配合 A10s Pro 接收卡

当配合 A10s Pro 接收卡时,单网口带载计算公式及详细参数如下:

- 8bit: 带载×24×帧频 < 1000×1000×1000×0.95
- 10bit: 带载×32×帧频 < 1000×1000×1000×0.95
- 12bit: 带载×48×帧频 < 1000×1000×1000×0.95

| 单网口最大带载像素点 |           |           |         |  |  |  |  |
|------------|-----------|-----------|---------|--|--|--|--|
| 帧率 / 位深    | 8bit      | 10bit     | 12bit   |  |  |  |  |
| 24Hz       | 1,649,306 | 1,236,979 | 824,653 |  |  |  |  |
| 25Hz       | 1,583,333 | 1,187,500 | 791,667 |  |  |  |  |
| 30Hz       | 1,319,444 | 989,583   | 659,722 |  |  |  |  |
| 50Hz       | 791,667   | 593,750   | 395,833 |  |  |  |  |
| 60Hz       | 659,722   | 494,792   | 329,861 |  |  |  |  |
| 120Hz      | 329,861   | 247,396   | 164,931 |  |  |  |  |
| 144Hz      | 274,884   | 206,163   | 137,442 |  |  |  |  |
| 240Hz      | 164,931   | 123,698   | 82,465  |  |  |  |  |
| 300Hz      | 131,944   | 95,958    | 65,972  |  |  |  |  |
| 360Hz      | 109,954   | 82,465    | 54,977  |  |  |  |  |
| 480Hz      | 82,465    | 61,849    | 41,232  |  |  |  |  |

#### 配合其他 Armor 系列接收卡

当配合其他 Armor 系列接收卡时,单网口带载计算公式及详细参数如下:

• 8bit: 带载×24×帧频 < 1000×1000×1000×0.95

- 10bit: 带载×48×帧频 < 1000×1000×1000×0.95
- 12bit: 带载×48×帧频 < 1000×1000×1000×0.95

| 单网口最大带载像素点 |           |         |         |  |
|------------|-----------|---------|---------|--|
| 帧率 / 位深    | 8bit      | 10bit   | 12bit   |  |
| 24Hz       | 1,649,306 | 824,653 | 824,653 |  |
| 25Hz       | 1,583,333 | 791,667 | 791,667 |  |
| 30Hz       | 1,319,444 | 659,722 | 659,722 |  |
| 50Hz       | 791,667   | 395,833 | 395,833 |  |
| 60Hz       | 659,722   | 329,861 | 329,861 |  |
| 120Hz      | 329,861   | 164,931 | 164,931 |  |
| 144Hz      | 274,884   | 137,442 | 137,442 |  |
| 240Hz      | 164,931   | 82,465  | 82,465  |  |
| 300Hz      | 131,944   | 65,972  | 65,972  |  |
| 360Hz      | 109,954   | 54,977  | 54,977  |  |
| 480Hz      | 82,465    | 41,232  | 41,232  |  |

#### ┣说明

使用 1G 网口带载显示屏时,单网口带载宽度≥192 才可达到最大带载,网口带载宽度较小时损失的点数 = (192-网口 配屏宽度) × 配屏高度。

## 8.2 5G 解决方案(安装 1×40G 光口输出子卡)

当配合 CA50E、XA50 Pro 接收卡时,单网口带载计算公式及详细参数如下:

- 8bit: 带载×24×帧频 < 5G×0.85
- 10bit: 带载×32×帧频 < 5G×0.85
- 12bit: 带载×36×帧频 < 5G×0.85

| 单网口最大带载像素点 |           |           |           |  |
|------------|-----------|-----------|-----------|--|
| 帧率 / 位深    | 8bit      | 10bit     | 12bit     |  |
| 24Hz       | 7,378,000 | 5,533,000 | 3,689,000 |  |
| 25Hz       | 7,082,800 | 5,311,680 | 3,541,440 |  |
| 30Hz       | 5,902,400 | 4,426,400 | 2,951,200 |  |
| 50Hz       | 3,541,440 | 2,655,840 | 1,770,720 |  |
| 60Hz       | 2,951,200 | 2,213,200 | 1,475,600 |  |
| 120Hz      | 1,475,600 | 1,106,600 | 737,800   |  |
| 144Hz      | 1,229,600 | 918,478   | 612,374   |  |
| 240Hz      | 737,800   | 553,300   | 368,900   |  |
| 300Hz      | 590,240   | 442,640   | 295,120   |  |
| 360Hz      | 491,800   | 368,800   | 245,900   |  |
| 480Hz      | 368,900   | 276,650   | 184,450   |  |

## ┣┙。

使用 5G 网口带载显示屏时,单网口带载宽度≥192 才可达到最大带载。网口带载宽度小于 192 时损失的点数 = (192-网口配屏宽度) × 配屏高度。

#### 版权所有 ©2024 西安诺瓦星云科技股份有限公司。保留一切权利。

非经本公司书面许可,任何单位和个人不得擅自摘抄、复制本文档内容的部分或全部,并不得以任何形式传播。

#### 商标声明

**∧□**∨**A**)**5TAR** 是诺瓦星云的注册商标。

#### 声明

欢迎您选用西安诺瓦星云科技股份有限公司的产品,如果本文档为您了解和使用产品带来帮助和便利,我们深感 欣慰。我们在编写文档时力求精确可靠,随时可能对内容进行修改或变更,恕不另行通知。如果您在使用中遇到 任何问题,或者有好的建议,请按照文档提供的联系方式联系我们。对您在使用中遇到的问题,我们会尽力给予 支持,对您提出的建议,我们衷心感谢并会尽快评估采纳。

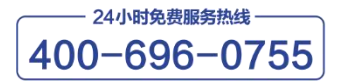

www.novastar-led.cn

西安总部

地址: 陕西省西安市高新区云水三路1699号诺瓦科技园2号楼 电话: 029-68216000 邮箱: support@novastar.tech

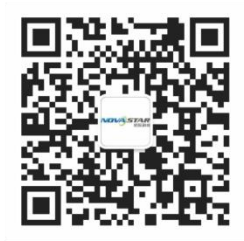

诺瓦星云官方微信号